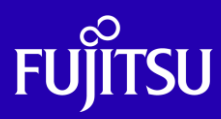

# SPARC M12 XSCF 設定手順書

2017年8月

第1.0版

富士通株式会社

© 2017-2023 Fujitsu Limited

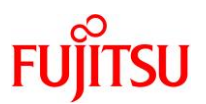

#### ■使用条件

- 著作権・商標権・その他の知的財産権について コンテンツ(文書・画像・音声等)は、著作権・商標権・その他の知的財産権で保護されています。
   本コンテンツは、個人的に使用する範囲でプリントアウトまたはダウンロードできます。ただし、これ以外の利用(ご自 分のページへの再利用や他のサーバへのアップロード等)については、当社または権利者の許諾が必要となります。
- 保証の制限

本コンテンツについて、当社は、その正確性、商品性、ご利用目的への適合性等に関して保証するものではなく、その ご利用により生じた損害について、当社は法律上のいかなる責任も負いかねます。本コンテンツは、予告なく変更・廃 止されることがあります。

輸出または提供
 本製品を輸出または提供する場合は、外国為替及び外国貿易法及び米国輸出管理関連法規等の規制をご確認の
 上、必要な手続きをおとりください。

# ■商標について

- UNIX は、米国およびその他の国におけるオープン・グループの登録商標です。
- SPARC Enterprise、SPARC64、SPARC64 ロゴおよびすべての SPARC 商標は、米国 SPARC International, Inc.のライ センスを受けて使用している、同社の米国およびその他の国における商標または登録商標です。
- Oracle と Java は、Oracle Corporation およびその子会社、関連会社の米国およびその他の国における登録商標で す。
- その他各種製品名は、各社の製品名称、商標または登録商標です。

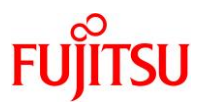

## はじめに

#### 本書の内容

• 本書は、SPARC M12 を設置したあと、システムの初期診断や XSCF 環境の初期セットアップを行う手順 について記載しています。

#### 留意事項

- 本書の内容は、SPARC M12 の設置(ラック搭載など)が完了し、電源ケーブルを接続して XSCF が起動 していることを前提としています。
- 本書の内容は、SPARC M12 のすべてのモデルを対象としています。コマンド実行例は、SPARC M12-2S における実行例を示しています。ご使用のモデルによっては実行例が異なる場合があります。
- 本書の内容は、Oracle Solaris 11.3 を基に記載しています。
- 本書に記載されているコマンドや各設定項目などの詳細は、以下のマニュアルをご確認ください。
   <a href="http://www.fujitsu.com/jp/products/computing/servers/unix/sparc/lineup/m12-2s/documents/index.html">http://www.fujitsu.com/jp/products/computing/servers/unix/sparc/lineup/m12-2s/documents/index.html</a>
  - 『システム運用・管理ガイド』
  - 『XSCF リファレンスマニュアル』
- •【任意設定】と記載されている項目は、必要に応じて設定してください。

#### 本書での表記

• 本書では、Oracle Solaris を「Solaris」と記載することがあります。

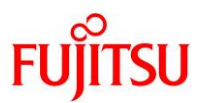

# 目次

| 1. システムの初期診断                               | 1  |
|--------------------------------------------|----|
| 1.1. XSCF への接続と初期設定                        | 1  |
| 1.2. 初期診断                                  | 5  |
| 2. XSCF 環境のセットアップ                          | 11 |
| 2.1. パスワードポリシーの設定                          | 11 |
| 2.2. ユーザーアカウントの作成                          | 13 |
| 2.3. telnet の設定                            | 14 |
| 2.4. ネットワークの設定                             | 15 |
| 2.5. NTP サーバの設定【任意設定】                      | 20 |
| 2.6. SNMP エージェントの設定【任意設定】                  | 21 |
| 2.7. XSCF Web の設定【任意設定】                    | 22 |
| 2.8. 消費電力制限(パワーキャッピング)の設定【任意設定】            | 25 |
| 2.9. メモリミラーの設定【任意設定】                       | 27 |
| 2.10. CPU リソースの初期設定                        | 28 |
| 2.11. 物理パーティションの起動/停止とコンソール接続【任意設定】        | 31 |
| 3. CPU コア アクティベーション                        | 34 |
| 3.1. OS 上での CPU リソースの確認                    | 34 |
| 3.2. CPU コア アクティベーション機能による CPU コアの追加【任意設定】 | 37 |
| 3.3. OS 環境での動的 CPU リソース追加【任意設定】            | 42 |
| 3.4. CPU コアの一時利用機能【任意設定】                   | 44 |
| 3.4.1. CPU コアー時利用機能の有効化                    | 44 |
| 3.4.2. 一時利用する CPU コアのドメインへの割り当て            | 45 |
| 3.4.3. 新規 CPU コア アクティベーションの追加              | 48 |
| 3.4.4. CPU コアー時利用機能の無効化                    | 49 |
| 改版履歴                                       | 51 |

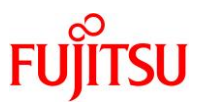

#### 1. システムの初期診断

本章では、XSCFの初期設定からシステムの初期診断までの手順を説明します。 本章は、サーバの設置後に電源ケーブルを接続した状態を前提としています。ターミナルソフトウェア で、サーバにシリアル接続した状態からスタートします。

#### 1.1. XSCF への接続と初期設定

- 1) サーバにシリアル接続します。
- i) サーバのシリアルポートに、システム管理用端末が接続されていることを確認します。
- ii) ターミナルソフトウェアが、次の設定値になっていることを確認し、サーバにシリアル接続します。

| 設定項目     | 值    |
|----------|------|
| ボーレート    | 9600 |
| データ長     | 8ビット |
| パリティ     | なし   |
| STOP ビット | 1ビット |
| フロー制御    | なし   |
| ディレイ     | 0 以外 |

ターミナルソフトウェアの設定値

- 2) XSCF のログイン ID を入力します。
- i) シリアル接続後、"SCF\_READY"と表示されたら[Enter]キーを押します。
- ii) ログイン画面が表示されるので、デフォルトユーザー(default)でログインします。

| <[Enter]キーを押 <sup>-</sup> | す>      |
|---------------------------|---------|
| localhost login:          | default |
|                           |         |

- ユーザーアカウントの作成を行うまでは、デフォルトのユーザーを使用して XSCF にログインします。
   デフォルトのユーザー権限は、useradm および platadm です。
- platadm 権限を持つユーザーは、useradm 権限または auditadm 権限が必要な操作を除く、XSCF に関するすべての設定と操 作ができます。
- useradm 権限を持つユーザーは、ユーザー権限に関する操作ができます。

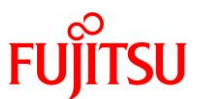

#### 3) オペレーションパネルのモードスイッチを操作します。

オペレーションパネルのモードスイッチとは、サーバの保守に使用するスイッチで、筐体の前面にあります。Locked が通常運用時に使用するモードで、Service は保守作業時のモードです。

オペレーションパネルのモードスイッチ

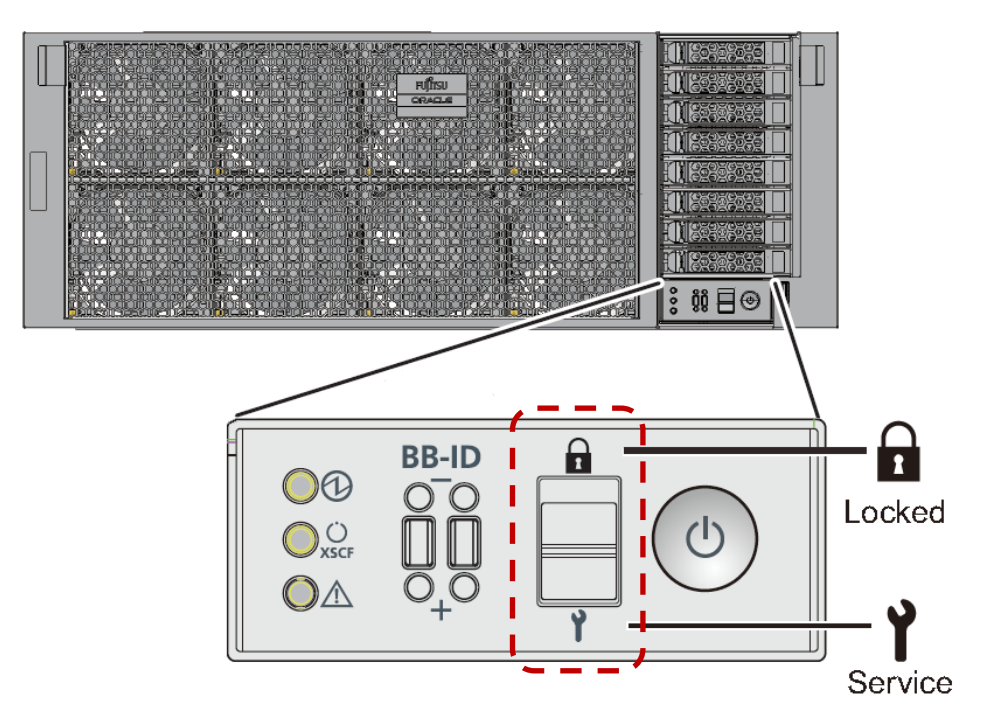

オペレーションパネルのモードスイッチを使用して XSCF にログインします。以下に記載しているモード スイッチの切り替え操作は1分以内で行います。1分を経過するとログイン認証がタイムアウトします。

- i) 以下のメッセージが表示されたら、オペレーションパネルのモードスイッチを Locked に切り替え、Enter キーを押します。
  - ※ 元々Locked になっていた場合は、Service に切り替えるよう指示されます。Service に切り替えてください。

Change the panel mode switch to Locked and press return…

ii) 5 秒以上待ちます。

Leave it in that position for at least 5 seconds.

iii) オペレーションパネルのモードスイッチを Service に戻し、Enter キーを押します。

手順 i)で Service に切り替えた場合は、Locked に戻し、Enter キーを押します。

Change the panel mode switch to Service and press return  $\cdots$ 

iv) XSCF プロンプトが表示されることを確認します。

XSCF>

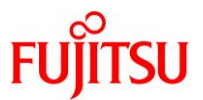

4) ファームウェア(XCP)の版数を確認します。

| XSCF> | version -c xcp   |
|-------|------------------|
| BB#00 | -XSCF#0 (Master) |
| XCP0  | (Current): 3017  |
| XCP1  | (Reserve): 3017  |

- 実行例では旧版のファームウェアが表示されていますが、実際には出荷時の最新のファームウェアが適用されています。
- XCP 版数は「xyyz」のように4桁で表示されます。

x :メジャーリリース番号

- yy :マイナーリリース番号
- z :マイクロリリース番号
- 最新の XCP は SupportDesk サービスを契約していただくと、以下のサイトからダウンロードできます。
   <a href="http://eservice.fujitsu.com/supportdesk/">http://eservice.fujitsu.com/supportdesk/</a>

#### 5) 高度設定を確認します。

XSCF> showaltitude Om

#### 《参考》

#### ● 高度の設定

SPARC M12 では、設置された地点の高度と温度によって、システム内部を冷却するためのファンの回転数を制御しています。そのため、標高が高い場所にサーバを設定する場合、高度を設定します。

高度設定には、setaltitude コマンドを使用します。 単位は「m」(メートル)です。値は 100 単位で指定可能です。 ここでは、高度を 1000 m に設定します。

```
XSCF> setaltitude -s altitude=1000
<mark>1000m</mark>
```

設定後、rebootxscfコマンドで設定を反映する必要があります。手順7)で時刻を設定する場合は、XSCFのリセットが行われるため、ここでは rebootxscf コマンドの実行をスキップしてもかまいません。

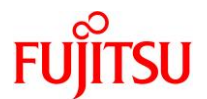

#### 6) タイムゾーンを確認します。

デフォルトでは、タイムゾーンは協定世界時(UTC)に設定されています。

XSCF> showtimezone -c tz UTC

#### 《参考》

● タイムゾーンの設定

タイムゾーンの設定には、settimezone コマンドを使用します。

ここでは、タイムゾーンを「Asia/Tokyo」に設定します。

XSCF> settimezone -c settz -s Asia/Tokyo Asia/Tokyo

7) 現在時刻を確認します。

XSCF> showdate Wed Feb 22 11:41:15 JST 2017

#### 8) 現在時刻を設定します。

時刻設定には、setdate コマンドを使用します。 既にシステムが起動している場合は、時刻を設定する前にパーティションの電源を切断(poweroff)する 必要があります。

ここでは、2017 年 2 月 22 日 11 時 45 分に設定します。 時刻は、「mmddHHMMyyyy.SS」または「yyyy.MM.DD-HH:MM:SS」のどちらかの形式で指定します。

XSCF> **setdate -s 022211452017.00** Wed Feb 22 11:45:00 JST 2017 The XSCF will be reset. Continue? [y|n] :**y** ←「y」を入力 Wed Feb 22 02:45:00 UTC 2017

■ 時刻を設定するとXSCFのリセットが行われます。XSCFのセッションは切断されるため、再度XSCFヘログインする必要があります。

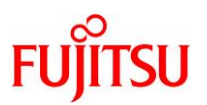

#### 1.2. 初期診断

1) ハードウェアの状態を確認します。

以下の3点を確認します。

- 初期診断テストがまだ実行されていないこと
- システムボード(SB)が正常な状態であること
- サーバに電源が投入されていないこと

:Test(初期診断の状態)が「Unkown」

:Fault(縮退状態)が「Normal」

:Pwr(電源の投入状態)が「n」

| XSCF> showboards -a | -v         |     |      |      |                      |                     |
|---------------------|------------|-----|------|------|----------------------|---------------------|
| PSB R PPAR-ID(LSB)  | Assignment | Pwr | Conn | Conf | Test                 | Fault               |
|                     |            |     |      |      |                      |                     |
| 00-0 * 00(00)       | Assigned   | n   | n    | n    | <mark>Unknown</mark> | <mark>Normal</mark> |

#### 2) サーバの初期診断を実施します。

サーバを起動(poweron)する前に、故障部品がないかどうかを確認します。

testsb コマンドのオプションは以下のとおりです。

| オプション | 説明                                                      |
|-------|---------------------------------------------------------|
| -V    | 情報を詳細表示                                                 |
| -р    | 診断処理の途中で OpenBoot PROM (OBP)の probe-scsi-all を実行し、結果を表示 |
| -S    | 診断処理の途中で OpenBoot PROM(OBP)の show-devs を実行し、結果を表示       |
| -a    | システムに搭載されているすべての PSB を診断                                |
| -у    | プロンプトに対して自動的に「y」を入力                                     |

```
XSCF> testsb -v -p -s -a -y

Initial diagnosis is about to start, Continue?[y|n]: y ← 「y」を入力

PSB power on sequence started.

(※ 2.3 分程度待ちます)

POST Sequence 01 Banner

LSB#00: POST 5.8.0 (2016/11/28 11:39)

POST Sequence 02 CPU Check

POST Sequence 03 CPU Register

:

-<省略>-

:

POST Sequence 1E System Status Check

POST Sequence 1F Prepare To Start Hypervisor

POST Sequence Complete.

(※ 2.3 分程度待ちます)

Hypervisor version: @(#)Hypervisor 1.5.13 2017/01/31 13:00 1.5.12+4
```

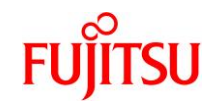

| Configuring System Board Completed. |
|-------------------------------------|
| .<br>-<省略>-                         |
| :                                   |
| /packages/kbd-translator            |
| /packages/SUNW, asr                 |
| /packages/dropins                   |
| /packages/terminal-emulator         |
| /packages/disk-label                |
| /packages/deblocker                 |
| /packages/SUNW,probe-error-handler  |
| /packages/SUNW,builtin-drivers      |
| (※ 1,2分程度待ちます)                      |
| :                                   |
| -<省略>                               |
| :                                   |
| PSB Test Fault                      |
|                                     |
| 00-0 <mark>Passed</mark> Normal     |

- 実行に時間がかかる箇所があります。
- TEST(初期診断の状態)に「Passed」と表示されることを確認します。

#### 3) 初期診断の結果を確認します。

以下の2点を確認します。

- 初期診断が実行されたこと
   :Test(初期診断の状態)が「Passed」
- 実行結果が正常な状態であること :Fault(縮退状態)が「Normal」

| XSCF> showboards -a | -v         |     |      |      |                     |        |
|---------------------|------------|-----|------|------|---------------------|--------|
| PSB R PPAR-ID(LSB)  | Assignment | Pwr | Conn | Conf | Test                | Fault  |
|                     |            |     |      |      |                     |        |
| 00-0 * 00(00)       | Assigned   | n   | n    | n    | <mark>Passed</mark> | Normal |

#### 4) 故障部品を確認します。

初期診断時に異常が見つかった場合、showstatus コマンドで詳細を確認します。

| XSCF>                 | showstatus |  |
|-----------------------|------------|--|
| <mark>XSCF&gt;</mark> |            |  |

● 故障(縮退)部品がなければ、何も表示されずプロンプトが戻ります。

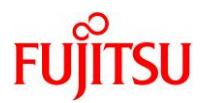

5) CPU やメモリ、IO デバイスの状態を確認します。

各コンポーネントのステータスが「Normal」であることを確認します。

```
XSCF> showhardconf -M
SPARC M12-2S;
    + Serial:PZ51626007; Operator_Panel_Switch:Service;
    + System_Power:Off; System_Phase:Cabinet Power Off;
    Partition#O PPAR Status:Powered Off;
    BB#00 Status:Normal; Role:Master; Ver:3017h; Serial:PZ51626007;
        + FRU-Part-Number: CA20369-B17X 003AB/9999999
        + Power_Supply_System: ;
        + Memory_Size:256 GB;
        CMUL Status:Normal; Ver:1101h; Serial:PP162201TV ;
            + FRU-Part-Number:CA07855-D201 A2
                                               /9999999
            + Memory Size:128 GB; Type: C ;
            CPU#0 Status:Normal; Ver:4242h; Serial:00070539;
                + Freq:4.250 GHz; Type:0x30;
                + Core:12; Strand:8;
            MEM#00A Status:Normal;
                + Code:ce8002M393A2K40BB1-CRC
                                                 00-316D59BA;
                + Type:83; Size:16 GB;
-<省略>-
        CMUU Status:Normal; Ver:1101h; Serial:PP1621003G ;
            + FRU-Part-Number: CA07855-D401 A2
                                                /9999999
            + Memory Size:128 GB; Type: C ;
            CPU#O Status:Normal; Ver:4242h; Serial:00070455;
                + Freg:4.250 GHz; Type:0x30;
                + Core:12; Strand:8;
            MEM#00A Status:Normal;
                + Code: 2c800f18ASF2G72PZ-2G3B1 31-1221DE24;
                + Type:83; Size:16 GB;
-<省略>-
        XBU#0 Status:Normal; Ver:1101h; Serial:PP161702XJ ;
            + FRU-Part-Number: CA20369-B18X 001AA/9999999
            + Type: C ;
        XBU#1 Status:Normal; Ver:1101h; Serial:PP161702XF ;
            + FRU-Part-Number: CA20369-B18X 001AA/9999999
            + Type: C ;
        XSCFU Status:Normal; Ver:0101h; Serial:PP161702WK ;
            + FRU-Part-Number: CA20369-B08X 002AB/9999999
            + Type: A ;
        OPNL Status:Normal; Ver:0101h; Serial:PP161800UX ;
```

© 2017-2023 Fujitsu Limited

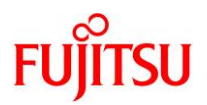

+ FRU-Part-Number: CA20365-B35X 005AC/7060922 + Type: A ; PSUBP Status:Normal; Ver:1101h; Serial:PP161800CA ; + FRU-Part-Number: CA20369-B17X 003AB/9999999 + Type: C ; PSU#O Status:Normal; Ver:303141h; Serial:HWCD1614000297; + FRU-Part-Number: CA01022-0850/T.B.D + Power\_Status:ON; AC:200 V; Type: C ; PSU#1 Status:Normal; Ver:303141h; Serial:HWCD1614000266; + FRU-Part-Number: CA01022-0850/T.B.D + Power Status:ON; AC:200 V; Type: C ; PSU#2 Status:Normal; Ver:303141h; Serial:HWCD1614000189; + FRU-Part-Number: CA01022-0850/T.B.D + Power Status:ON; AC:200 V; Type: C ; PSU#3 Status:Normal; Ver:303141h; Serial:HWCD1614000305; + FRU-Part-Number: CA01022-0850/T.B.D + Power\_Status:ON; AC:200 V; Type: C ; FANU#0 Status:Normal; Type: C ; FANU#1 Status:Normal; Type: C; FANU#2 Status:Normal; Type: C; FANU#3 Status:Normal; Type: C; FANU#4 Status:Normal; Type: C; FANU#5 Status:Normal; Type: C; FANU#6 Status:Normal; Type: C; FANU#7 Status:Normal; Type: C; HDDBP Status:Normal; Type: A ; XSCF>

#### 《参考》

● 異常が発生しているコンポーネントがある場合

コンポーネントの前にアスタリスク(\*)が表示されます。

- PSU#1 Status:Faulted; Ver:303141h; Serial:GWSD1416000597;
  - + FRU-Part-Number:CA01022-0751-M/7088116
  - + Power\_Status:OFF; AC:100 V;

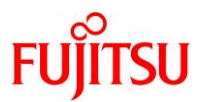

6) CPU やメモリ、IO デバイスなど、サーバに搭載されているコンポーネントの数を確認します。

| FRU                    | Quantity                              |
|------------------------|---------------------------------------|
| ВВ                     | <mark>1</mark>                        |
| CMUL                   | _1                                    |
| Type:C                 |                                       |
| CPU                    | 1                                     |
| Freq:4.250 GHz;<br>MEM | <mark>(  )</mark><br> 8               |
| Type:83; Size:16 GB;   | <mark>(8)</mark><br>  1               |
| Type:C                 |                                       |
| CPII                   |                                       |
| Freq:4.250 GHz;        | <mark>( 1)</mark>                     |
| MEM                    | 8                                     |
| Type:83; Size:16 GB;   |                                       |
| PCICARD                |                                       |
|                        |                                       |
|                        |                                       |
|                        |                                       |
| PCI                    |                                       |
| FANBP                  |                                       |
| PSU                    | 0                                     |
| FAN                    | 0                                     |
| XBU                    | <mark>2</mark>                        |
| Type:C                 | <mark>(2)</mark>                      |
|                        |                                       |
| OPNI                   |                                       |
| Type:A                 | · · · · · · · · · · · · · · · · · · · |
| PSUBP                  | 1                                     |
| Туре∶С                 | (1)                                   |
| PSU                    | 4                                     |
| Type∶C                 | ( <u>4</u> )                          |
| FANU                   | 8                                     |
| HDDBP                  | 1                                     |
| XBBUX                  |                                       |
|                        |                                       |
| OPNI                   |                                       |
| VRRDII                 |                                       |

#### SPARC M12 XSCF 設定手順書

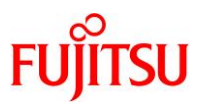

| Ι | XSCFIFU | I | 0 |   |
|---|---------|---|---|---|
|   | PSU     |   | 0 |   |
| I | FANU    | I | 0 |   |
| + |         | + |   | + |

#### 7) エラーログを確認します。

エラーログに Warning や Alarm などのエラーがないかを確認します。

XSCF> showlogs error

● エラーがない場合は何も表示されません。

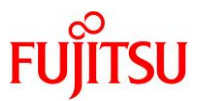

# 2. XSCF 環境のセットアップ

本章では、ユーザーの設定やネットワーク設定など、XSCF のセットアップ手順を説明します。

2.1. パスワードポリシーの設定

VOOT

1) XSCF 用ユーザーアカウントのパスワードポリシーを確認します。

パスワードの有効期限や、パスワードの入力ミス時のリトライ回数などを確認します。

| XSCE> show | wpasswordpolicy |
|------------|-----------------|
| Mindays∶   | 0               |
| Maxdays∶   | 99999           |
| Warn:      | 7               |
| Inactive:  | -1              |
| Expiry:    | 0               |
| Retry:     | 3               |
| Difok∶     | 3               |
| Minlen:    | 9               |
| Dcredit:   | 1               |
| Ucredit:   | 1               |
| Lcredit:   | 1               |
| Ocredit:   | 1               |
| Remember:  | 3               |

2) パスワードポリシーを設定します。

setpasswordpolicyコマンドのオプションは以下のとおりです。

| オプション | 説明                         |
|-------|----------------------------|
| -у    | リトライ回数を指定(Retry)           |
| -m    | パスワードの最小文字数長を指定(Minlen)    |
| -M    | パスワードの有効期限を指定(Maxdays)     |
| -W    | パスワード期限切れ警告を開始する日を指定(Warn) |

● その他のオプションについては、『XSCF リファレンスマニュアル』をご参照ください。

ここでは、リトライ回数3回、6文字以上のパスワード、有効期限60日、期限切れ警告開始日を15日前に設定します。

XSCF> setpasswordpolicy -y 3 -m 6 -M 60 -w 15

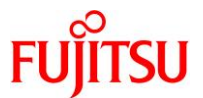

3) 設定したポリシーが反映されていることを確認します。

XSCF> showpasswordpolicy Mindays: 0 Maxdays: 60 Warn: 15 Inactive: -1 Expiry: 0 Retry: 3 Difok: 3 Minlen: 6 Dcredit: 1 Ucredit: 1 Lcredit: 1 Ccredit: 1 Remember: 3

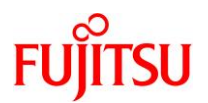

#### 2.2. ユーザーアカウントの作成

1) XSCF にログインするためのユーザーアカウントを作成します。

ここでは、「edu01」というユーザーを作成します。

XSCF> adduser edu01

2) ユーザー権限を追加します。

作成したユーザーに platadm 権限および useradm 権限を追加します。

XSCF> setprivileges edu01 platadm useradm

#### 3) パスワードを設定します。

「2.1 パスワードポリシーの設定」で設定したパスワードポリシーに則り、パスワードを入力します。

XSCF> password edu01 Password:\*\*\*\*\*\*\* Retype new password:\*\*\*\*\*\*\* passwd: password updated successfully

● パスワードは画面には表示されません。

#### 4) ユーザーアカウントを確認します。

作成したユーザー「edu01」が存在することを確認します。

| XSCF> showuser -I               |                           |
|---------------------------------|---------------------------|
| <mark>User Name:</mark>         | edu01                     |
| UID:                            | 102                       |
| <mark>Status:</mark>            | Enab l ed                 |
| <mark>Minimum∶</mark>           | 0                         |
| <mark>Maximum:</mark>           | <mark>60</mark>           |
| <mark>Warning:</mark>           | <mark>15</mark>           |
| <mark>Inactive:</mark>          | <mark>-1</mark>           |
| <mark>Last Change:</mark>       | <mark>Mar 15, 2017</mark> |
| Password Expires:               | May 1 <u>4, 2017</u>      |
| <mark>Password Inactive:</mark> | Never                     |
| <mark>Account Expires:</mark>   | Never                     |
| <mark>Privileges:</mark>        | <mark>useradm</mark>      |
|                                 | platadm                   |

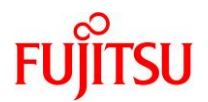

#### 2.3. telnet の設定

1) telnet サービスの状態を確認します。

デフォルトでは、telnet サービスは無効(disabled)に設定されています。

XSCF> **showtelnet** Telnet status: **disabled** 

2) telnet サービスを有効化します。

XSCF> settelnet -c enable Continue? [y|n] :<mark>y</mark> ← 「y」を入力

3) telnet サービスが有効(enabled)になっていることを確認します。

XSCF> **showtelnet** Telnet status: **enabled** 

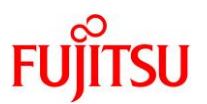

#### 2.4. ネットワークの設定

1) XSCF ホスト名とドメイン名を確認します。

XSCF> showhostname -a bb#00:localhost.localdomain

■ SPARC M12-2S のビルディングブロック構成の場合は、接続されている複数の筐体の情報が表示されます。

#### 2) XSCF にホスト名と DNS ドメイン名を設定します。

【書式】sethostname 筐体名 ホスト名

sethostname -d DNS ドメイン名

OSに設定するホスト名とは異なる名前を設定してください。

筐体名はあらかじめ決められています。手順1)で表示された筐体名を指定します。

XSCF> sethostname bb#00 xscf0-hostname

XSCF> sethostname -d example.com

☞ ホスト名および DNS ドメイン名の設定は XSCF の再起動後に反映されます。

#### 3) XSCF のネットワークインターフェース名を確認します。

| XSCF> shownetwork -a                                 |
|------------------------------------------------------|
| bb#00–lan#0                                          |
| Link encap:Ethernet HWaddr B0:99:28:9B:B8:60         |
| BROADCAST MULTICAST MTU:1500 Metric:1                |
| RX packets:0 errors:0 dropped:0 overruns:0 frame:0   |
| TX packets:0 errors:0 dropped:0 overruns:0 carrier:0 |
| collisions:0 txqueuelen:1000                         |
| RX bytes:0 (0.0 b) TX bytes:0 (0.0 b)                |
|                                                      |
| bb#00-lan#1                                          |
| Link encap:Ethernet HWaddr B0:99:28:9B:B8:61         |
| BROADCAST MULTICAST MTU:1500 Metric:1                |
| RX packets:0 errors:0 dropped:0 overruns:0 frame:0   |
| TX packets:0 errors:0 dropped:0 overruns:0 carrier:0 |
| collisions:0 txqueuelen:1000                         |
| RX bytes:0 (0.0 b) TX bytes:0 (0.0 b)                |
| Base address:0x8000                                  |

☞ SPARC M12-1, M12-2, M12-2S(1BB 構成)の場合、ネットワークインターフェース名は2つ表示されます。

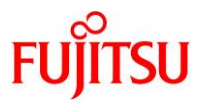

#### 4) IP アドレスとサブネットマスクを設定します。

【書式】 setnetwork -m サブネットマスク ネットワークインターフェース名 IP アドレス ネットワークインターフェース名(XSCF-LAN)は、手順3) で確認したとおりです。 ここでは、XSCF-LAN#0 に IP アドレス「192.168.10.20」、サブネットマスク「255.255.255.0」を設定しま

す。

XSCF> setnetwork -m 255.255.255.0 bb#00-lan#0 192.168.10.20

■ IP アドレスの設定は XSCF の再起動後に反映されます。

#### 5) DNS サーバの情報を確認します。

デフォルトでは、DNS サーバは登録されていません。

| XSCF> shown         | nameserver    |
|---------------------|---------------|
| nameserver          |               |
| <mark>search</mark> | <mark></mark> |

#### 6) DNS サーバを設定します。

DNS サーバの IP アドレスを指定します。

XSCF> setnameserver 192. 168. 10. 100

DNS サーバの IP アドレス設定は XSCF の再起動後に反映されます。

7) DNS サーバのサーチパスを指定します。

【書式】setnameserver -c addsearch ドメイン名

XSCF> setnameserver -c addsearch nsserver.com

■ DNS サーバのドメイン名設定は XSCF の再起動後に反映されます。

8) ルーティング環境を確認します。

デフォルトでは、ルーティング情報は設定されていません。

| XSCF> showroute -a |         |         |                 |  |  |  |  |
|--------------------|---------|---------|-----------------|--|--|--|--|
| Destination        | Gateway | Netmask | Flags Interface |  |  |  |  |

9) デフォルトゲートウェイを設定します。

ここでは、bb#00のXSCF-LAN#0にデフォルトゲートウェイ「192.168.10.1」を指定します。 デフォルトのルーティング情報の宛先となる IP アドレスを設定する場合、「0.0.0.0」を入力します。

XSCF> setroute -c add -n 0.0.0.0 -g 192.168.10.1 bb#00-lan#0

■ ルーティングの設定は XSCF の再起動後に反映されます。

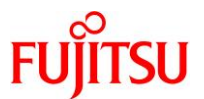

#### 10) ネットワークの設定内容を XSCF に適用します。

ホスト名とDNSドメイン名が設定されていない場合、エラーとなります。

XSCF> applynetwork The following network settings will be applied: bb#00 hostname :xscf0-hostname bb#01 hostname DNS domain name :example.com :192.168.10.100 nameserver search insserver.com :bb#00-1an#0 interface status ∶up IP address :192, 168, 10, 20 :255, 255, 255, 0 netmask route :-n 0.0.0.0 -m 0.0.0.0 -g 192.168.10.1 :bb#00-lan#1 interface status :down IP address : netmask : : route : -<省略>-Continue? [y|n] :<mark>y</mark> ← 「y」を入力 Please reset the all XSCFs by rebootxscf to apply the network settings. Please confirm that the settings have been applied by executing showhostname, shownetwork, showroute, showsscp and shownameserver after rebooting the all XSCFs.

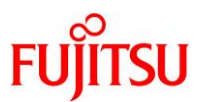

#### 11) XSCF をリセットします。

XSCF を再起動して、設定を XSCF に反映させます。

XSCF> rebootxscf -a The XSCF will be reset. Continue? [y|n] : ←「y」を入力 XSCF> multi\_set\_system\_scf\_ready.sh -- complete checkbrand.sh -- complete snmpwatch.sh -- complete snmpd.sh -- complete settmpnetwork.sh -- complete cli\_scf\_ready\_after\_setting.sh -- complete setting\_remcs\_conf.sh -- complete service syslog-ng -- stop Stopping syslog-ng: [ OK ] init\_script2 -- complete cli\_ntp\_setting.sh -- complete cli\_network\_setting.sh -- complete service iptables -- stop iptables: Flushing firewall rules: [ OK ] iptables: Setting chains to policy ACCEPT: filter [ OK ] iptables: Unloading modules: [ OK ] service network -- stop Shutting down loopback interface: [ OK ] : start /sp/bin/coremgrd (pid=2315) cli scf ready after setting. sh -- complete settmpnetwork.sh -- complete snmpd.sh -- complete snmpwatch.sh -- complete checkbrand.sh -- complete multi\_set\_system\_scf\_ready.sh -- complete -- initialize complete (SCF\_READY) ←メッセージを確認 <[Enter]キーを押す> ←作成したユーザーでログイン localhost login: edu01 Password:\*\*\*\* XSCF>

12) ホスト名が変更されていることを確認します。

XSCF> **showhostname** -a bb#00:xscf0-hostname.example.com

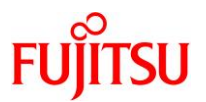

#### 13) IP アドレスの設定を確認します。

IP アドレス(inet addr)とサブネットマスク(Mask)が設定されていることを確認します。

XSCF> shownetwork bb#00-lan#0
bb#00-lan#0
Link encap:Ethernet HWaddr B0:99:28:A1:9B:F9
inet addr:192.168.10.20 Bcast:192.168.10.255 Mask:255.255.255.0
UP BROADCAST RUNNING MULTICAST MTU:1500 Metric:1
RX packets:164 errors:0 dropped:0 overruns:0 frame:0
TX packets:45 errors:0 dropped:0 overruns:0 carrier:0
collisions:0 txqueuelen:1000
RX bytes:13830 (13.5 KiB) TX bytes:2598 (2.5 KiB)
Base address:0x2000

#### 14) DNS サーバの設定を確認します。

ネームサーバ(nameserver)の IP アドレスとドメイン名(search)が設定されていることを確認します。

XSCF> shownameserver nameserver 192.168.10.100 search nsserver.com

#### 15) ルーティング環境を確認します。

bb#00のXSCF-LAN#0にネットワークアドレス(Destination)、サブネットマスク(Netmask)、デフォル トゲートウェイ(Gateway)が設定されていることを確認します。

 XSCF> showroute
 -a

 Destination
 Gateway
 Netmask
 Flags
 Interface

 192.168.10.0
 \*
 255.255.255.0
 U
 bb#00-lan#0

 default
 192.168.10.1
 0.0.0.0
 UG
 bb#00-lan#0

ここでシリアル接続を切断します。

以降の作業は、新規で作成したユーザー「edu01」で XSCF に telnet 接続して実施します。

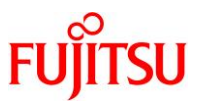

#### 2.5. NTP サーバの設定【任意設定】

1) NTP サービスの状態を確認します。

XSCF が NTP サーバまたは NTP クライアントとして設定されているかどうかを確認します。 デフォルトでは、NTP サーバと NTP クライアントの両方の設定が無効(disable)になっています。

XSCF> **showntp -a** client : disable server : disable

2) NTP サーバのサービスを有効化します。

XSCF に NTP サーバの機能を持たせるため、NTP の設定を有効(enable)にします。

XSCF> **setntp -s server -c enable** Please reset the XSCF by rebootxscf to apply the ntp settings.

NTPの設定後、XSCFの再起動が必要です。

3) XSCF をリセットします。

XSCF を再起動して、NTP サーバの設定を XSCF に反映させます。

XSCF> rebootxscf -a

XSCF をリセットする(rebootxscf コマンドを実行する)と、セッションは切断されます。 再度ユーザー「edu01」で XSCF に telnet 接続します。

4) NTP サーバの設定が有効(enable)になっていることを確認します。

XSCF> **showntp** -a client : disable server : enable

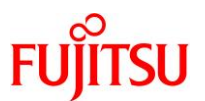

#### 2.6. SNMP エージェントの設定【任意設定】

#### 1) SNMP の設定内容を確認します。

デフォルトでは、SNMP エージェントの設定は無効(Disabled)になっています。

| XSCF> showsnmp                                                                             |                                                  |  |  |  |  |  |  |
|--------------------------------------------------------------------------------------------|--------------------------------------------------|--|--|--|--|--|--|
| Agent Status:<br>Agent Port:<br>System Location:<br>System Contact:<br>System Description: | Disabled<br>161<br>Unknown<br>Unknown<br>Unknown |  |  |  |  |  |  |
| Trap Hosts: None<br>SNMP V1/V2c: None<br>Enabled MIB Modules: None                         |                                                  |  |  |  |  |  |  |

#### 2) SNMP エージェントの設定をします。

ここでは、システムの設置場所に「NorthTower34F」、システム管理者のメールアドレスに

「admin@example.com」、説明に「DataBaseServer」を設定します。

XSCF> setsnmp -1 NorthTower34F -c admin@example.com -d DataBaseServer

#### 3) SNMP エージェントを有効化します。

XSCF> **setsnmp enable** setsnmp: Agent Enabled.

#### 4) SNMP の設定が有効(Enabled)になっていることを確認します。

| XSCF> <b>showsnmp</b>                                         |                              |                 |
|---------------------------------------------------------------|------------------------------|-----------------|
| Agent Status:                                                 | <mark>Enab I ed</mark>       |                 |
| Agent Port:                                                   | 161                          |                 |
| System Location:                                              | NorthTower34F                |                 |
| System Contact:                                               | admin@example.co             | <mark>om</mark> |
| System Description:                                           | <mark>DataBase</mark> Server |                 |
| Trap Hosts: None<br>SNMP V1/V2c: None<br>Enabled MIB Modules: |                              |                 |
| SP MIB                                                        |                              |                 |

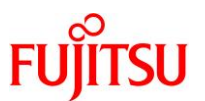

#### 2.7. XSCF Web の設定【任意設定】

XSCF Web には https でアクセスします。そのため、事前に認証局を設定する必要があります。 選択できる認証局には、以下の3種類があります。

- 外部認証局
- イントラネット内の認証局
- 自己認証局

本書では自己認証局を使用する手順を説明します。

1) https サービスの状態を確認します。

デフォルトでは、https サービスの設定は無効(disabled)になっています。

XSCF> **showhttps** HTTPS status: **disabled** 

2) https サービスを有効化します。

XSCF> **sethttps -c enable** The web serverkey or web server certificate which has been signed by an external certification authority does not exist. Created self-signed certificate for HTTPS service.Continue? [y|n] :<mark>y</mark>← 「y」 を入力

- 「enable」を指定し「y」を入力すると、次の1から4が自動的に設定されます。
  - 1. XSCF の自己認証局を構築します。
  - 2. XSCF のウェブサーバの秘密鍵を生成します。
  - 3. XSCF で自己署名したウェブサーバ証明書を作成します。
  - 4. HTTPS を有効にします。
- 3) https サービスが有効(enabled)になっていることを確認します。

ウェブサーバ証明書が作成されていることを確認します。

```
XSCF> showhttps

HTTPS status: enabled

Server key: installed in Feb 22 15:48:44 JST 2017

CA key: installed in Feb 22 15:48:39 JST 2017

CA cert: installed in Feb 22 15:48:39 JST 2017

CSR:

-----BEGIN CERTIFICATE REQUEST-----

MIICwTCCAakCAQAwfDELMAkGA1UEBhMCSIAxETAPBgNVBAgMCEthbmFnYXdhMREw

DwYDVQQHDAhLYXdhc2FraTEYMBYGA1UECgwPRnVqaXRzdSBMaW1pdGVkMRgwFgYD

VQQLDA9GdWppdHN1IExpbW10ZWQxEzARBgNVBAMMCIBaNTE2MjYwMDcwggEiMA0G

CSqGSIb3DQEBAQUAA4IBDwAwggEKAoIBAQCXD84gUCsEteM7TVEfd1k01Uechd6N

2dz1Y221PL/ys0NNCN/jzWe+Aq2HfqIu+ucx29I7uA6r1oxozoZ1E0dhmFgKPsqB
```

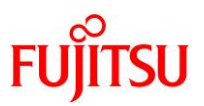

QOPkiOE1wTvsp869io9//D6kXa1csaQ7Q6y4T0daB08jT48n11vbFjkAOc82iym1 iClzCf1FjBvny1lCOME2ksSvzIDJ3T4POYc1UqPihZ0ipTpGbNzXd/q3CKN7L8g7 Zzj2Np1bKaJpg5k7LzIwEVRAzQ3RxAJ7aXfIOdNIMor6Ix262tU6hdq+F1n607oi KuHfgKmQhn3rXCP+IFJZcUnNzb/sdFSLEEwIa85dodhgxcNIXcb0f3GPAgMBAAGg ADANBgkqhkiG9w0BAQsFAAOCAQEAG9xI8PaiNZoIjIxIeuJbI6xurNUmIpkfrroN YLxA1zE6EcmoIHBorZa40nPQd4DPJ1Y9t/5bCDbFt4TBISfM3Md5ak0R3QDbN4zF OpDHXbkhwqVk1A6pywFyg7I0FTs2kczbCICvkVhW550utvg/pHjLTszFgciHw1gB WI0Cgj0x7HivoKCjnrFQECJIcQcD0m3qrRVn3eRxW/GF8wy9jtAfUHqdf0zzHqVg q/gmQZm2AjGS1UnxL1BYKMSejzIoePqDc5P5krIiwFV0C1vke07KfVgX264YpLEn jMPIYq8CHTcZwE/hmKHsQNQTR0hozAHGIfcuTC3CcyiW1pSpYg== -----END\_CERTIFICATE\_REQUEST-----

#### 《参考》

#### ● XSCF Web への接続

ブラウザに XSCF の IP アドレスまたはホスト名を指定して、XSCF へ接続します。 https://<XSCF の IP アドレス>/

| • | XSCF Web | ログイン画面 |
|---|----------|--------|
|   |          |        |

| VERSION                                                                            |         |
|------------------------------------------------------------------------------------|---------|
| XSCF Web                                                                           | Console |
| User Name:<br>Password:<br>Log In                                                  |         |
| Copyright © 2006, 2017, Oracle and/or its affiliates and Fujitsu Limited All right |         |

● 新規で作成したユーザー「edu01」でログインします。

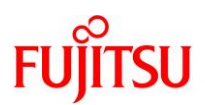

• XSCF Web 画面

| Console                                                         |                                                                                         | Show/Hide wontor w                                              |  |  |  |  |
|-----------------------------------------------------------------|-----------------------------------------------------------------------------------------|-----------------------------------------------------------------|--|--|--|--|
| Menu Physical Logical                                           | System Overview                                                                         |                                                                 |  |  |  |  |
| XSCF     Status     PPAR Operation     Settings     Maintenance | This page displays system summary information including System Overview System Overview | system status and fault information.                            |  |  |  |  |
| 🕨 🛅 Logs                                                        | System Overview                                                                         |                                                                 |  |  |  |  |
|                                                                 | Parameter<br>Product Name                                                               | Status<br>SPARC M12-2S                                          |  |  |  |  |
|                                                                 | Serial<br>System mode switch status                                                     | P251626007<br>Service                                           |  |  |  |  |
|                                                                 | System Power<br>System Phase                                                            | On<br>Cabinet Power On                                          |  |  |  |  |
|                                                                 | XSCF Version                                                                            | B#00-XSCF#0 (Master)<br>03.01.0007(Current) 03.01.0007(Reserve) |  |  |  |  |
|                                                                 | BB Status<br>System TOD                                                                 | BB#00 (Master)<br>Wed Mar 15 18:22:20 JST 2017                  |  |  |  |  |
|                                                                 | Failure component                                                                       |                                                                 |  |  |  |  |
|                                                                 | Temperature                                                                             | Temperature 22.25C                                              |  |  |  |  |
|                                                                 | Air Flow                                                                                | Air Flow:412CMH                                                 |  |  |  |  |
|                                                                 | Forei capping usinos disabled                                                           |                                                                 |  |  |  |  |
|                                                                 |                                                                                         |                                                                 |  |  |  |  |
|                                                                 | 1                                                                                       |                                                                 |  |  |  |  |
|                                                                 |                                                                                         |                                                                 |  |  |  |  |
| Log Monitor PPAR Monitor                                        |                                                                                         |                                                                 |  |  |  |  |
| Log Monitor Message                                             |                                                                                         |                                                                 |  |  |  |  |
| Refresh Interval: 30 Sec V                                      | Massano                                                                                 |                                                                 |  |  |  |  |
| Date                                                            | meaninge                                                                                |                                                                 |  |  |  |  |

■ XSCF Web を使用することで、GUI ベースで構成情報の設定や管理を行うことができます。

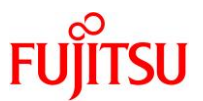

#### 2.8. 消費電力制限(パワーキャッピング)の設定【任意設定】

1) パワーキャッピングの設定内容を確認します。

デフォルトでは、消費電力制限は無効(disabled)になっています。

| XSCF> showpowercapping |                         |  |  |  |  |  |  |  |
|------------------------|-------------------------|--|--|--|--|--|--|--|
| activate_state         | ∶ <mark>disabled</mark> |  |  |  |  |  |  |  |
| powerlimit             | : <mark>100%</mark>     |  |  |  |  |  |  |  |
| timelimit              | : <mark>30</mark>       |  |  |  |  |  |  |  |
| violation_actions      | inone                   |  |  |  |  |  |  |  |

2) パワーキャッピングの設定をします。

ここでは、消費電力の上限値を2000 W、消費電力の上限値を超えた場合の猶予時間を100 秒に設定 します。

| XSCF> setpowercappi             | ng -s power             | lim           | it_w=20 | 000 - | s ti | melim | it=100 |  |  |
|---------------------------------|-------------------------|---------------|---------|-------|------|-------|--------|--|--|
| activate_state                  | ∶disabled               | $\rightarrow$ | -       |       |      |       |        |  |  |
| powerlimit                      | :2798w                  | $\rightarrow$ | 2000w   |       |      |       |        |  |  |
| timelimit                       | :30                     | $\rightarrow$ | 100     |       |      |       |        |  |  |
| violation_actions               | inone                   | $\rightarrow$ | -       |       |      |       |        |  |  |
| The specified optio             | n will be c             | han           | ged.    |       |      |       |        |  |  |
| Continue? [y n]: <mark>y</mark> |                         |               |         | ← [   | уJ   | を入力   | I      |  |  |
| Configuration compl             | Configuration complete. |               |         |       |      |       |        |  |  |
| activate_state                  | ∶disabled               |               |         |       |      |       |        |  |  |
| powerlimit                      | : <mark>2000w</mark>    |               |         |       |      |       |        |  |  |
| timelimit                       | : <mark>100</mark>      |               |         |       |      |       |        |  |  |
| violation_actions               | : none                  |               |         |       |      |       |        |  |  |

3) 設定内容が反映されていることを確認します。

消費電力の上限値と、消費電力の上限値を超えた場合の猶予時間が正しく設定されているかを確認します。

| XSCF> showpowercapp | bing                 |
|---------------------|----------------------|
| activate_state      | :disabled            |
| powerlimit          | : <mark>2000w</mark> |
| timelimit           | : <mark>100</mark>   |
| violation_actions   | inone                |

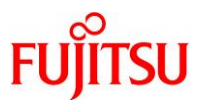

4) パワーキャッピングを有効化します。

| XSCF> setpowercapping           | ng -s activ              | vate_state=enabled      |
|---------------------------------|--------------------------|-------------------------|
| activate_state                  | ∶disabled                | -> <mark>enab⊺ed</mark> |
| powerlimit                      | :2000w                   | -> -                    |
| timelimit                       | :100                     | -> -                    |
| violation_actions               | : none                   | -> -                    |
| The specified option            | n will be c              | hanged.                 |
| Continue? [y n]: <mark>y</mark> |                          | ←「y」を入力                 |
| Configuration comple            | ete.                     |                         |
| activate_state                  | : <mark>enab l ed</mark> |                         |
| powerlimit                      | :2000w                   |                         |
| timelimit                       | :100                     |                         |
| violation_actions               | : none                   |                         |

5) パワーキャッピングの設定が有効(enabled)になっていることを確認します。

| XSCF> showpowercap | bing                     |
|--------------------|--------------------------|
| activate_state     | : <mark>enab l ed</mark> |
| powerlimit         | :2000w                   |
| timelimit          | :100                     |
| violation_actions  | : none                   |

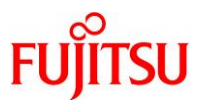

#### 2.9. メモリミラーの設定【任意設定】

#### 1) デバイス情報を確認します。

デフォルトでは、メモリミラーの設定は無効(no)になっています。

| XSCF> sho | owfru −a |                    |
|-----------|----------|--------------------|
| Device    | Location | Memory Mirror Mode |
| sb        | 00-0     |                    |
| cpu       | 00-0-0   | no                 |
| сри       | 00-0-2   | no                 |

2) メモリミラーを有効化します。

setupfru コマンドの-m オプションの後ろに「y」(有効)を指定することで、メモリミラーを有効にします。

| XSCF> setupfru -m y sb 00-0                                 |  |
|-------------------------------------------------------------|--|
| Note:                                                       |  |
| Logical domain config_name will be set to "factory-default" |  |
|                                                             |  |

3) メモリミラーモードが有効(yes)になっていることを確認します。

| XSCF> sho | owfru −a |                    |
|-----------|----------|--------------------|
| Device    | Location | Memory Mirror Mode |
| sb        | 00-0     |                    |
| cpu       | 00-0-0   | yes                |
| cpu       | 00-0-2   | yes                |

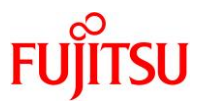

#### 2.10. CPU リソースの初期設定

1) CPU コアリソースの使用状況を確認します。

CPU コア アクティベーションにより使用を許可されている CPU コア数を確認します。

| RUC 0                                                                                                    | 24                                                                                                    |                                                                                                    | 6 0                                                                                                    | (· 6 c                                         | orae                                     | av.a                                              | lahl                                         | ۵          |              |              |              |            |
|----------------------------------------------------------------------------------------------------|----------------------------------------------------------------------------------------------------|----------------------------------------------------------------------------------------------------|----------------------------------------------------------------------------------------------------|------------------------------------------------|------------------------------------------|---------------------------------------------------|----------------------------------------------|------------|--------------|--------------|--------------|------------|
| PPAR-ID/Resource                                                                                                    | e In Use Ins                                                                                                    | talled                                                                                                    | Assigne                                                                                                    | d. 00                                          | 01 63                                    | ava                                               |                                              | C          |              |              |              |            |
| 0 – PROC                                                                                                    | 0                                                                                                    | 24                                                                                                    |                                                                                                    | ) core                                         | s                                        |                                                   |                                              |            |              |              |              |            |
| 1 – PROC                                                                                                    | 0                                                                                                    | 0                                                                                                    |                                                                                                    | ) core                                         | S                                        |                                                   |                                              |            |              |              |              |            |
| :<br>_/业政\_                                                                                                    |                                                                                                    |                                                                                                    |                                                                                                    |                                                |                                          |                                                   |                                              |            |              |              |              |            |
|                                                                                                    |                                                                                                    |                                                                                                    |                                                                                                    |                                                |                                          |                                                   |                                              |            |              |              |              |            |
| 15 – PROC                                                                                                    | 0                                                                                                    | 0                                                                                                    |                                                                                                    | ) core                                         | S                                        |                                                   |                                              |            |              |              |              |            |
| Unused – PROC                                                                                                    | 0                                                                                                    | 0                                                                                                    |                                                                                                    | 6 core                                         | s                                        |                                                   |                                              |            |              |              |              |            |
| Please confirm<br>Server for SI<br>The XSCF may                                                                       | m the value<br>PARC.<br>take up to 2                                                                                                    | of the<br>O minut                                                                                                    | "In Use<br>es to r                                                                                                    | ″ by t<br>eflect                               | he l<br>the                              | dm co<br>″In                                      | ommar<br>Use″                                | d of       | F Ora<br>log | acle<br>ical | VM<br>domair | 18.        |
| Please confirm<br>Server for SI<br>The XSCF may <sup>-</sup><br>showcodusage ⊐                                        | m the value<br>PARC.<br>take up to 2<br>マンドの出力結果に                                                                                        | of the<br>O minut<br>には、次の情                                                                                           | ″In Use<br>es to r<br><sup>請報が含まれ</sup>                                                                                                    | ″ by t<br>eflect<br>ます。                        | he l                                     | dm co<br>″In                                      | ommar<br>Use'                                | d of       | f Ora<br>log | acle<br>ical | VM<br>domair | 15.        |
| Please confirm<br>Server for SI<br>The XSCF may →<br>showcodusage →<br>・上段                                            | m the value<br>PARC.<br>take up to 2<br>マンドの出力結果に<br>:サーバ全体の                                                                             | of the<br>0 minut<br>には、次の情<br>情報                                                                                     | "In Use<br>es to r<br>情報が含まれ                                                                                                    | ″ by t<br>eflect<br>ます。                        | he l                                     | dm co<br>″In                                      | ommar<br>Use″                                | d of       | f Ora<br>log | acle<br>ical | VM<br>domair | 15.        |
| Please confirm<br>Server for SI<br>The XSCF may <sup>-</sup><br>showcodusage ⊐<br>·上段<br>·下段                          | m the value<br>PARC.<br>take up to 2<br>マンドの出力結果に<br>:サーバ全体の<br>:物理パーティシ                                                                 | of the<br>0 minut<br>には、次の情<br>情報<br>ノョン (PPAI                                                                        | "In Use<br>es to r<br>情報が含まれ<br>R)ごとの情報                                                                                                    | " by t<br>eflect<br>ます。<br>履                   | he l                                     | dm co<br><u>″In</u>                               | ommar<br>Use <sup>*</sup>                    | of         | f Ora        | ical         | VM<br>domair | 18.        |
| Please confirm<br>Server for SI<br>The XSCF may <sup>-</sup><br>showcodusage ⊐<br>・上段<br>・下段                          | m the value<br>PARC.<br>take up to 2<br>マンドの出力結果に<br>:サーバ全体の<br>:物理パーティジ<br>·SPARC M1                                                    | of the<br>0 minut<br>には、次の情<br>情報<br>ノョン (PPAF                                                                        | "In Use<br>es to r<br>情報が含まれ<br>のうごとの情報<br>一の物理パ                                                                                                    | ″ by t<br>eflect<br>ます。<br>履<br>ーティショ          | he li<br>the                             | dm cơ<br>″In<br>示され:                              | Dommar<br>Use″                               | of         | f Ora        | ical         | VM<br>domair | 15.        |
| Please confirm<br>Server for SI<br>The XSCF may →<br>showcodusage ⊐<br>・上段<br>・下段                                     | m the value<br>PARC.<br>take up to 2<br>マンドの出力結果に<br>:サーバ全体の<br>:物理パーティジ<br>・SPARC M1                                                    | of the<br>0 minut<br>には、次の情<br>情報<br>ンヨン (PPAF<br>2-2 は、単<br>2-28 の場                                                  | <ul> <li><i>"</i>In Use</li> <li>es to r</li> <li>情報が含まれ</li> <li>マンごとの情報</li> <li>一の物理パ</li> <li>合、複数の料</li> </ul>                                  | " by t<br>eflect<br>ます。<br>履<br>ーティショ<br>物理パーラ | he In<br>the<br>ンが表<br>ティション             | dm cd<br>″In<br>示され。                              | Use <sup>≁</sup><br>ます。<br>€できま              | d of<br>of | f Ora        | acle<br>ical | VM<br>domair | 18.        |
| Please confirm<br>Server for SI<br>The XSCF may →<br>showcodusage ⊐<br>・上段<br>・下段                                     | m the value<br>PARC.<br>take up to 2<br>マンドの出力結果に<br>:サーバ全体の<br>:物理パーティジ<br>・SPARC M1<br>・SPARC M1<br>:稼動しているの                           | of the<br>0 minut<br>には、次の情<br>情報<br>ンヨン (PPAI<br>2-2 は、単<br>2-2S の場<br>CPU コア数                                       | "In Use<br>es to r<br>情報が含まれ<br>R)ごとの情報<br>一の物理パ<br>合、複数の料                                                                                           | " by t<br>eflect<br>ます。<br>&<br>ーティショ<br>物理パーラ | he li<br>the<br>ンが表<br>ティション             | dm co<br>″In<br>示され?<br>ンを構き                      | Dyse <sup>*</sup><br>Use <sup>*</sup><br>ます。 | d of<br>of | f Ora        | acle<br>ical | VM<br>domair | 15.        |
| Please confirm<br>Server for S<br>The XSCF may →<br>showcodusage ⊐<br>・上段<br>・下段<br>・In Use<br>・Installed             | m the value<br>PARC.<br>take up to 2<br>マンドの出力結果に<br>:サーバ全体の<br>:物理パーティジ<br>·SPARC M1<br>·SPARC M1<br>:稼動しているの<br>:物理的に搭載                | of the<br>0 minut<br>には、次の作<br>情報<br>2-2 は、単<br>2-2 な、単<br>2-2 の場<br>CPU コア数<br>されている                                 | "In Use<br>es to r<br>情報が含まれ<br>のうごとの情報<br>一の物理パ<br>合、複数の特<br>て<br>CPUコア数                                                                            | " by t<br>eflect<br>ます。<br>R<br>ーティショ<br>の理パーラ | he li<br>the<br>ンが表<br>ティション             | dm cd<br>″In<br>示され:<br>ンを構き                      | Use <sup>*</sup><br>ます。<br>きできま              | d of<br>of | f Ora        | ical         | VM<br>domair | <u>18.</u> |
| Please confirm<br>Server for SI<br>The XSCF may □<br>・上段<br>・下段<br>・In Use<br>・Installed<br>・CoD Permitted            | m the value<br>PARC.<br>take up to 2<br>マンドの出力結果に<br>:サーバ全体の<br>:物理パーティジ<br>·SPARC M1<br>·SPARC M1<br>:稼動しているの<br>:物理的に搭載<br>:CPU コア アグ  | of the<br>0 minut<br>には、次の作<br>行報<br>/2-2 は、単<br>2-2S の場<br>CPU コア数<br>されている<br>7ティベーシ                                | <ul> <li><i>"</i>In Use</li> <li>es to r</li> <li>情報が含まれ</li> <li>R)ごとの情報</li> <li>一の物理パ</li> <li>合、複数の特</li> <li>CPU コア数</li> <li>ョンにより使</li> </ul> | <sup>**</sup> by t<br>eflect<br>ます。            | he In<br>the<br>ンが表<br>ティション             | dm cd<br><sup>"</sup> In<br>示され:<br>ンを構築<br>CPU = | Dommar<br>Use <sup>×</sup><br>ます。<br>きできま    | d of<br>of | F Ora        | ical         | VM<br>domair | 18.        |
| Please confirm<br>Server for SI<br>The XSCF may □<br>・上段<br>・下段<br>・In Use<br>・Installed<br>・CoD Permitted<br>・Status | m the value<br>PARC.<br>take up to 2<br>マンドの出力結果に<br>:サーバ全体の<br>:物理パーティジ<br>·SPARC M1<br>:稼動しているの<br>:物理的に搭載<br>:CPU コア アグ<br>:CPU コア アグ | of the<br>0 minut<br>には、次の情<br>作報<br>/ヨン(PPAI<br>2-2 は、単<br>2-2 な、単<br>2-2 の場<br>CPU コア数<br>されている<br>フティベーシ<br>7ティベーシ | <ul> <li><i>"</i>In Use</li> <li>es to r</li> <li>情報が含まれ</li> <li>マンの情報</li> <li>CPU コア数</li> <li>コンにより使</li> <li>コンの許諾通</li> </ul>                  | <sup>**</sup> by t<br>eflect<br>ます。            | he li<br>the<br>ンが表<br>ティション<br>された<br>概 | dm cd<br><sup>"</sup> In<br>示され。<br>ンを構き<br>CPU = | Use <sup>*</sup><br>ます。<br>まできま              | d of       | f Ora        | acle<br>ical | VM<br>domair | 15.        |

が、PPAR にはまだコアが割り当てられていない状態であることを意味します。

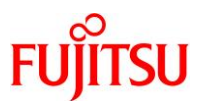

# 《参考》 物理パーティション(PPAR)に割り当てられている CPU コア数の確認 showcod コマンドでも、使用を許可された CPU コア数と、PPAR に割り当てられた CPU コア数を 確認できます。 XSCF> showcod PROC Permits installed: 6 cores PROC Permits assigned for PPAR 0: 0 : -<省略>-

#### 2) 物理パーティション(PPAR)に CPU コアを割り当てます。

【書式】setcod -p PPAR-ID -s cpu PPAR に割り当てる CPU コア数

PPAR に割り当てる CPU コアの総数を指定します。追加する CPU コア数ではないので注意してくださ

い。ここでは、PPAR 0 に 4 コア分の CPU を割り当てています。

XSCF> setcod -p 0 -s cpu 4

● 使用を許可された CPU コア数を上限値として割り当てることができます。

#### 3) CPU コアリソースを確認します。

| XSCF> <b>showcodus</b><br>Resource In Use | <b>age</b><br>Installed C | oD Permittec      | l Status                                   |
|-------------------------------------------|---------------------------|-------------------|--------------------------------------------|
| PROC 0<br>PPAR-ID/Resource                | 24<br>24 In Use Ins       | 6<br>talled Assig | 5 OK: 6 cores available<br>gned            |
|                                           | 0                         | 24                | 4 cores                                    |
| Unused - PROC                             | 0                         | 0                 | 6 cores                                    |
| Note:<br>Please confirm<br>Server for SF  | n the value<br>PARC.      | of the ″In l      | Jse" by the Idm command of Oracle VM       |
| The XSCF may t                            | ake up to 2               | 0 minutes to      | o reflect the "In Use" of logical domains. |

■ PPAR-ID 0の Assigned を見ると、4コアが割り当てられています。

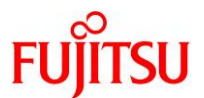

4) 物理パーティション(PPAR)に割り当てられている CPU コア数を確認します。

XSCF> **showcod** PROC Permits installed: 6 cores <u>PROC Permits assigned for PPAR 0: 4</u> : -<省略>-: PROC Permits assigned for PPAR 15: 0

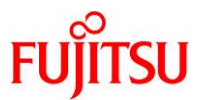

#### 2.11.物理パーティションの起動/停止とコンソール接続【任意設定】

- 1) 物理パーティション起動時に OS が自動起動(auto-boot)しないように設定します。
  - ※ OS を再インストールする場合などで、物理パーティション起動後に OBP の状態に遷移させたいとき、本 設定を実施します。
  - ※ OSの自動起動設定は、運用ポリシーに従って設定してください。

XSCF 上で OpenBoot PROM(OBP)環境変数である auto-boot の設定を「false」に変更します。

【書式】setpparparam -p PPAR-ID -s bootscript "OBP 環境変数設定"

XSCF> **setpparparam -p 0 -s bootscript "setenv auto-boot? false"** PPAR-ID of PPARs that will be affected:0 OpenBoot PROM variable bootscript will be changed. Continue? [y|n]:<mark>y</mark> ← 「y」を入力

auto-bootの設定は次回起動時(次回 poweron 時)に OBP 環境に反映されます。

2) 物理パーティションを起動します。

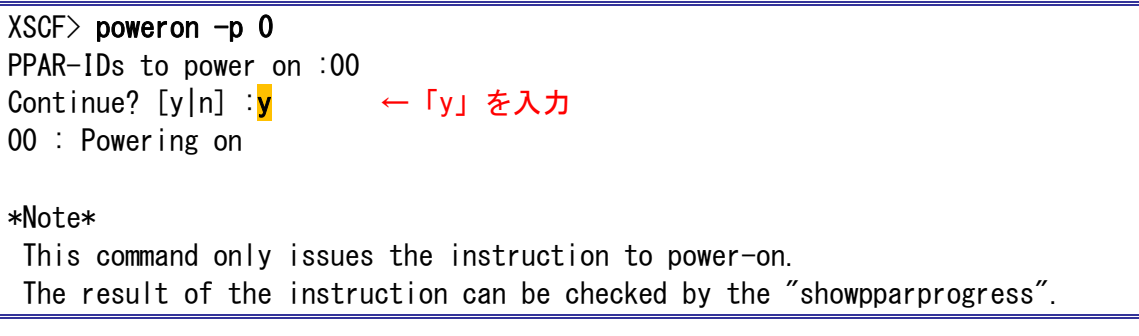

● 物理パーティションが起動するまで5分ほどかかります。

3) 物理パーティションの状態を確認します。

| XSCF> she | owpcl· | -р О |                        |
|-----------|--------|------|------------------------|
| PPAR-ID   | LSB    | PSB  | Status                 |
| 00        |        |      | <mark>Runn i ng</mark> |
|           | 00     | 00–0 |                        |

● 物理パーティションの状態が「Running」であることを確認します。

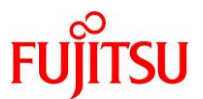

#### 4) OS 環境の状態を確認します。

| XSCF> showdom | ainstati | us -p 0               |         |
|---------------|----------|-----------------------|---------|
| Logical Domai | n Name   | Status                |         |
| primary       |          | <mark>OpenBoot</mark> | Running |

☞ ドメイン(OS)の状態が「OpenBoot Running」であることを確認します。

auto-boot 設定を false にしているため、OS は自動起動しません。

#### 5) 物理パーティションのコンソールに接続します。

```
ここでは、PPAR-ID 0 のコンソールに接続します。
```

| XSCF> console -p 0                                                                                                    |         |
|----------------------------------------------------------------------------------------------------|---------|
| Console contents may be logged.<br>Connect to PPAR-ID 0?[y n] : <mark>y</mark><br><[Enter]キーを押す><br><mark>{0} ok</mark> | ←「y」を入力 |

☞ ok プロンプトが表示されることを確認します。

6) コンソール接続を切断します。

「#.」(シャープ+ドット)を入力してコンソール接続を切断します。

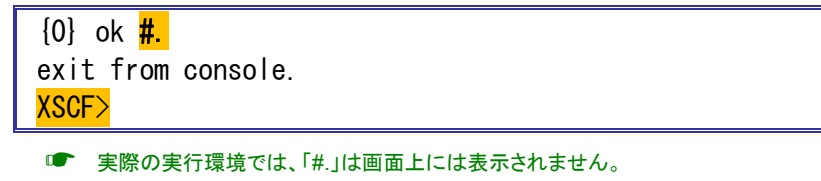

☞ コンソール接続を切断すると、XSCF プロンプトが表示されます。

#### 7) 物理パーティションを停止します。

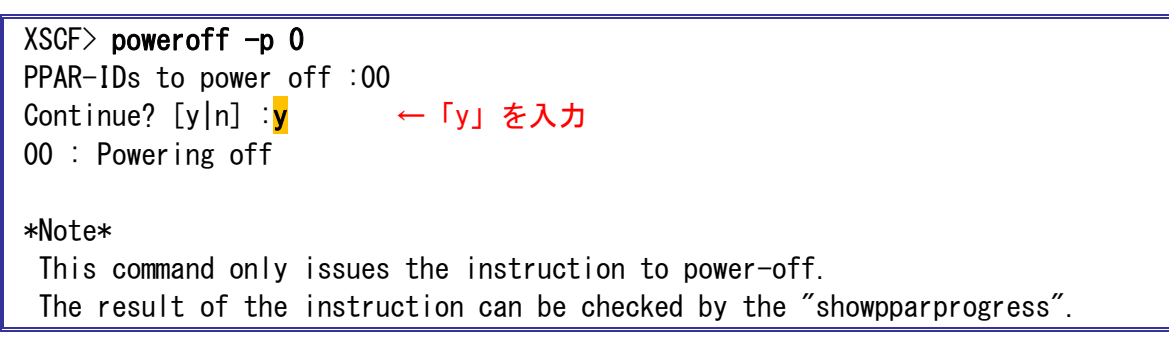

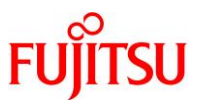

8) 物理パーティションの状態を確認します。

| XSCF> sho | wpcl | -р О |             |
|-----------|------|------|-------------|
| PPAR-ID   | LSB  | PSB  | Status      |
| 00        | 00   | 00_0 | Powered Ott |
|           | 00   | 00-0 |             |

■ 物理パーティションの状態が「Powered Off」であることを確認します。

物理パーティションには Oracle Solaris 11 がプレインストールされています。プレインストール OS をそ のまま使用するか、Solaris の再インストールを行うかを用途に合わせて選択してください。 Oracle Solaris 11 を再インストールする場合には、最新の SRU を適用してください。 Oracle Solaris 11 のインストールおよび SRU の適用方法は『Oracle Solaris 11 を使ってみよう』をご 参照ください。

 「技術情報 Technical Park」>ドキュメント > オペレーティングシステム http://www.fujitsu.com/jp/sparc-technical/document/solaris/index.html#os

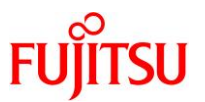

### 3. CPU コア アクティベーション

CPUコア アクティベーションとは、SPARC M12 に搭載されている CPUを CPUコア単位で有効化で きる機能です。システム稼動中に、業務負荷の変化に合わせて、稼動させる CPU コアの数を柔軟に変 更できます。

本章では、CPUコア アクティベーション機能を使用した CPUコアの追加手順を説明します。事前に CPUコア アクティベーションを購入する必要があります。

本章では、Oracle Solaris 11.3 のインストール、および修正プログラム SRU17011(Oracle バージョン: SRU11.3.18.6.0)の適用を行った環境で実施する手順を説明します。 Oracle Solaris 11 のインストールおよび SRU の適用方法は『Oracle Solaris 11 を使ってみよう』をご 参照ください。

•「技術情報 Technical Park」> ドキュメント > オペレーティングシステム http://www.fujitsu.com/jp/sparc-technical/document/solaris/index.html#os

#### 3.1. OS 上での CPU リソースの確認

以降の手順では、XSCF 環境での操作を行います。コンソールに接続した状態からの操作を想定しています。

1) 物理パーティションを起動します。

XSCF> **poweron -p 0** PPAR-IDs to power on :00 Continue? [y|n] :<mark>y</mark> ← 「y」を入力 00 : Powering on

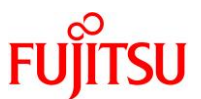

2) XSCF から物理パーティションのコンソールに接続します。

```
XSCF> console -p 0
Console contents may be logged.
Connect to PPAR-ID 0?[y|n] :<mark>y</mark> ← 「y」を入力
<[Enter]キーを押す>
{0} ok boot
Boot device: disk File and args:
SunOS Release 5.11 Version 11.3 64-bit
Copyright (c) 1983, 2016, Oracle and/or its affiliates. All rights reserved.
Hostname: m12-2s-00
m12-2s-00 console login: user01 ← - 般ユーザーでログイン
Password: *****
Last login: Wed Feb 22 12:55:25 2017 on console
Oracle Corporation SunOS 5.11 11.3
                                            December 2016
$
$ su -
Password: *****
                                 ←root 権限へ切り替え
```

■ コンソールに接続し、一般ユーザーで OS にログインしたあと、root 権限へ切り替えます。

3) OS が認識している CPU コア数を確認します。

| # psrinfo −vp                                                       |
|---------------------------------------------------------------------|
| The physical processor has 4 cores and 32 virtual processors (0-31) |
| The core has 8 virtual processors (0-7)                             |
| The core has 8 virtual processors (8-15)                            |
| The core has 8 virtual processors (16-23)                           |
| The core has 8 virtual processors (24-31)                           |
| SPARC64-XII (chipid 0, clock 4250 MHz)                              |

☞ 実行例では、4CPU コア、32 スレッドが割り当てられています。

#### 4) CPU コアリソースの使用状況を確認します。

OS 上で、使用を許可されている CPU コア数 (PERMITS)と、OS に割り当てられている CPU コア数 (IN USE)を確認します。

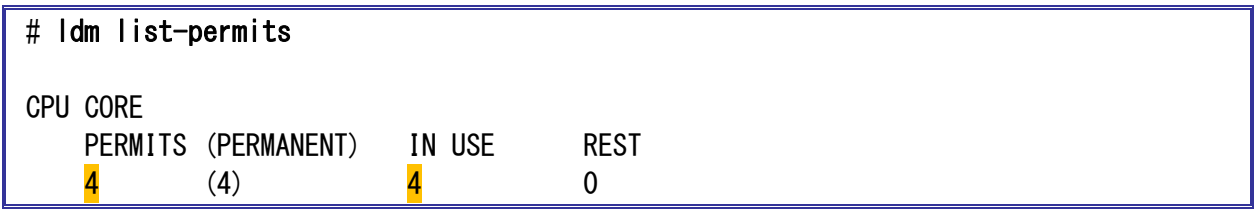

☞ 実行例では、4CPUコアの使用を許可されており、すべてOSに割り当てられています。

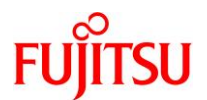

#### 5) XSCF 環境へ移動します。

「#.」(シャープ+ドット)を入力して XSCF 環境へ移動します。

# <mark>#.</mark> exit from console.

XSCF>

● 実際の実行環境では、「#.」は画面上には表示されません。

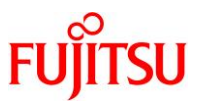

#### 3.2. CPU コア アクティベーション機能による CPU コアの追加【任意設定】

1) CPU コアリソースの使用状況を確認します。

```
CPU コア アクティベーションで使用を許可された CPU コア数を確認します。
```

| XSCF> <b>showcodusa</b><br>Resource In Use | <b>ge</b><br>Installed Co | oD Permit | tted Status                                     |
|--------------------------------------------|---------------------------|-----------|-------------------------------------------------|
| PROC 4<br>PPAR-ID/Resource                 | 24<br>In Use Inst         | alled As  | <mark>6</mark> OK: 2 cores available<br>ssigned |
| 0 – PROC                                   | 4                         | 24        | 4 cores                                         |
| ·<br>-<省略>-                                |                           |           |                                                 |
| Unused - PROC                              | 0                         | 0         | 2 cores                                         |
| :<br>-<省略>-                                |                           |           |                                                 |
| Image Showcodusage ⊐                       | マンドの出力結果に                 | は、次の情報    | 最が含まれます。                                        |
| ·上段                                        | :システム全体の                  | D情報       |                                                 |
| ・下段                                        | :物理パーティシ                  | ョン(PPAR)  | ごとの情報                                           |
|                                            | •SPARC M1                 | 2-2 は、単一の | の物理パーティションが表示されます。                              |
|                                            | •SPARC M1                 | 2-2S の場合、 | 、複数の物理パーティションを構築できます。                           |
| •In Use                                    | :稼動している(                  | CPU コア数   |                                                 |
| <ul> <li>Installed</li> </ul>              | :物理的に搭載る                  | されている CF  | PU コア数                                          |
| CoD Permitted                              | :CPUコア アク                 | ティベーション   | ンにより使用を許可された CPU コア数                            |
| Status                                     | :CPUコア アク                 | ティベーション   | ンの許諾違反の有無                                       |
| <ul> <li>Assigned</li> </ul>               | :物理パーティシ                  | ョン(PPAR)  | に割り当てられている CPU コア数                              |
| ■ In Use の値は、XSG                           | CF の更新タイミン                | グによって最新   | 新の値になっていない場合があります。最新の値が表示されるまで最大で 20            |

- ・ In Ose の値は、ASCF の更新ダイミングにようて最新の値になっていない場合があります。最新の値が表示されるまで最大で2 分かかる場合があります。
- 2) 物理パーティション(PPAR)に割り当てられている CPU コア数を確認します。

showcod コマンドでも、使用を許可された CPU コア数と、PPAR に割り当てられた CPU コア数を確認

できます。

| XSCF> showcod                  |         |
|--------------------------------|---------|
| PROC Permits installed: 6 core | res     |
| PROC Permits assigned for PPA  | AR O: 4 |
| :                              |         |
| -<省略>                          |         |

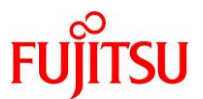

| XSCF> sl<br>Index | howcodacti<br>Descripti | vation<br>on Count |
|-------------------|-------------------------|--------------------|
| 0                 | PROC                    | 1                  |
| 1                 | PROC                    | 1                  |
| <mark>2</mark>    | PROC                    | 1                  |
| <mark>3</mark>    | PROC                    | 1                  |
| <mark>4</mark>    | PROC                    | 1                  |
| <mark>5</mark>    | PROC                    | 1                  |

3) 登録されている CPU コア アクティベーションキーの数を確認します。

- 4) CPU コア アクティベーションキーの詳細情報を確認します。
  - CPU コア アクティベーションキーのキーデータを確認します。

| XSCF> showcodactivation -r -i O             |
|---------------------------------------------|
| *Index0                                     |
| Product: SPARC M12-2S                       |
| <mark>SequenceNumber: 1474</mark>           |
| Cpu: noExpiration 1                         |
| Text-Signature-SHA256-RSA2048:              |
| CBgTTtiCUFOVzyKyB3jmcFK8IJa/t+・・・・・・・・・・・・・ |
| :                                           |
| -<省略>                                       |
| XSCF> showcodactivation -r -i 1             |
| *Index1                                     |
| Product: SPARC M12-2S                       |
| <mark>SequenceNumber: 1475</mark>           |
| Cpu: noExpiration 1                         |
| Text-Signature-SHA256-RSA2048:              |
| EsuU1I+eTigjEwGCFwpN8MwPi09kb1・・・・・・・・・・・   |
| :                                           |
| -<省略>                                       |
| <u>XSCF&gt; showcodactivation -r -i 2</u>   |
| *Index2                                     |
| Product: SPARC M12-2S                       |
| <mark>SequenceNumber: 1476</mark>           |
| <mark>Cpu: noExpiration 1</mark>            |
| Text-Signature-SHA256-RSA2048:              |
| aGTAioi09Pk80wgLxCBigy5eaiW0aM・・・・・・・・・・・   |
|                                             |
| -<省略>                                       |

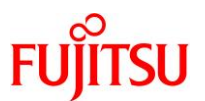

5) CPU コア アクティベーションキーを追加します。

""(ダブルクォーテーション)で囲む中に、すべてのキーデータをコピー&ペーストして指定します。

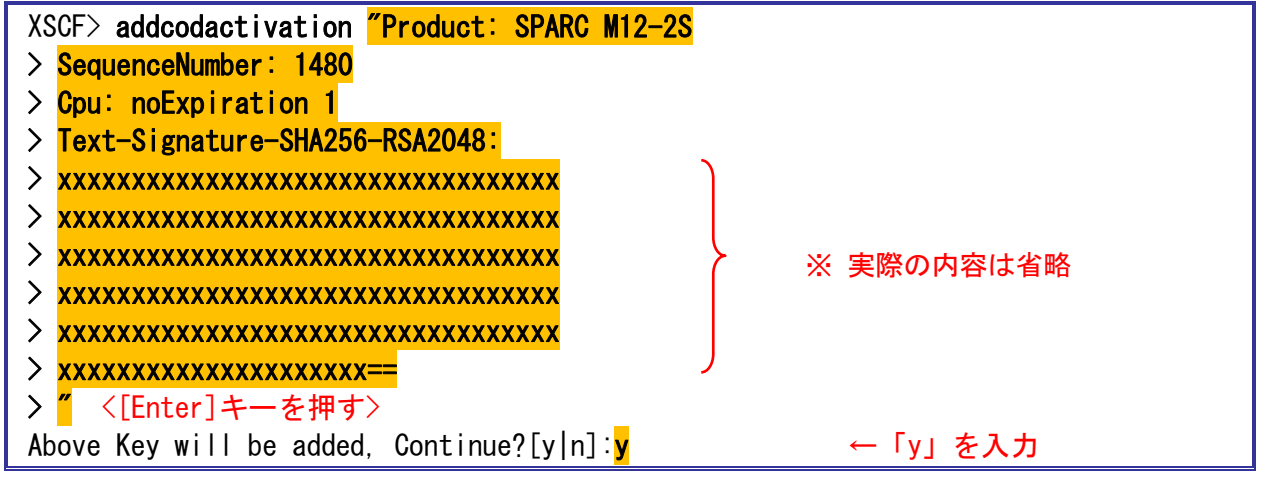

- ☞ CPUコア アクティベーションは事前に購入する必要があります。
- CPU コア アクティベーションキーを1つ追加すると、1コア使用できるようになります。

例)許諾キー内容(cod\_key\_M12\_2S\_1481.dsf)

| Product: SPARC M12-2S          |            |
|--------------------------------|------------|
| SequenceNumber: 1481           |            |
| Cpu: noExpiration 1            |            |
| Text-Signature-SHA256-RSA2048: |            |
| ******                         |            |
| ******                         |            |
| ******                         | ★ 実際の内容は省略 |
| ******                         |            |
| ******                         |            |
| xxxxxxxxxxxxxxxxxxxxxx==       | )          |

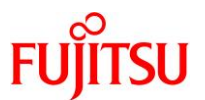

6) CPU コアリソースの使用状況を確認します。

CPUコア アクティベーションにより、1CPUコアを追加で使用できるようになったことを確認します。

| XSCF> <b>showcodusage</b><br>Resource In Use Installed CoD Permitted Status |                    |          |                                                |  |
|-----------------------------------------------------------------------------|--------------------|----------|------------------------------------------------|--|
| PROC 4<br>PPAR-ID/Resource                                                  | 24<br>In Use Insta | alled As | 7 OK: <mark>3</mark> cores available<br>signed |  |
| 0 – PROC                                                                    | 4                  | 24       | 4 cores                                        |  |
| .<br>-<省略>-                                                                 |                    |          |                                                |  |
| Unused – PROC<br>:                                                          | 0                  | 0        | <mark>3 cores</mark>                           |  |
| -<省略>-                                                                      |                    |          |                                                |  |

7) 物理パーティションに割り当てられている CPU コア数を確認します。

| XSCF> showcod                       |
|-------------------------------------|
| PROC Permits installed: 7 cores     |
| PROC Permits assigned for PPAR O: 4 |
| :                                   |
| -<省略>-                              |

- 使用を許可された CPU コア数が1コア増えて7コアになっています。
- 8) 物理パーティション(PPAR)に CPU コアを割り当てます。

ここでは、PPAR-ID0に7コア分のCPUを割り当てています。

XSCF> setcod -p 0 -s cpu 7

- PPAR に割り当てる数の CPU コアの総数を指定します。追加する CPU コア数ではないので注意してください。
- 指定は、1コア単位で可能です。
- 使用を許可された CPU コア数を上限値として割り当てることができます。

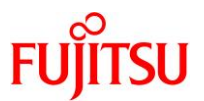

9) CPU コアリソースの使用状況を確認します。

| XSCF> <b>showcodusa</b><br>Resource In Use 1 | <b>ge</b><br>Installed Co | D Permitte | ed Status                       |
|----------------------------------------------|---------------------------|------------|---------------------------------|
| PROC 4<br>PPAR-ID/Resource                   | 24<br>In Use Inst         | alled Assi | 7 OK: 3 cores available<br>gned |
| 0 - PROC<br>:<br>-<省略>-                      | 4                         | 24         | <mark>7</mark> cores            |

- PPAR-ID 0 に 7 コア分の CPU が割り当てられたことを確認します。
- 10) 物理パーティションに割り当てられている CPU コア数を確認します。

| SCF> <b>s</b> l | howco | ł            |         |
|-----------------|-------|--------------|---------|
| PROC Per        | rmits | installed: 7 | cores   |
| PROC Per        | rmits | assigned for | PPAR 0: |

使用を許可された7コアのうち、すべての CPU コアを PPAR-ID 0 に割り当てられています。

#### 11) XSCF から物理パーティションのコンソールに接続します。

| XSCF> console -p 0                                                                         |               |
|--------------------------------------------------------------------------------------------|---------------|
| Console contents may be logged.<br>Connect to PPAR-ID 0?[y n] : <mark>y</mark>             | ←「y」を入力       |
| m12-2s-00 console login: <mark>user01</mark><br>Password: <mark>*****</mark>               | ←一般ユーザーでログイン  |
| Last login: Wed Feb 22 16:40:35 2017 on console<br>Oracle Corporation SunOS 5.11 11.3<br>S | December 2016 |
| <mark>\$ su −</mark><br>Password: <del>*****</del>                                         | ←root 権限へ切り替え |

■ コンソールに接続し、一般ユーザーで OS にログインしたあと、root 権限へ切り替えます。

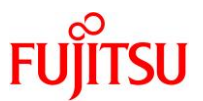

#### 3.3. OS 環境での動的 CPU リソース追加【任意設定】

XSCF 環境で CPU コアリソースを物理パーティションへ割り当てたあとに、OS 環境で各ドメインに CPU リソースを追加する必要があります。ここでは、物理サーバ環境(制御ドメイン: primary)に CPU を追加 します。

1) 現在 OS で使用できる CPU コア数を確認します。

| #  | psrinfo -vp                                                       |
|----|-------------------------------------------------------------------|
| Th | e physical processor has 4 cores and 32 virtual processors (0-31) |
|    | The core has 8 virtual processors (0-7)                           |
|    | <mark>The core has 8 virtual processors (8-15)</mark>             |
|    | <mark>The core has 8 virtual processors (16-23)</mark>            |
|    | <mark>The core has 8 virtual processors (24-31)</mark>            |
|    | SPARC64-XII (chipid O, clock 4250 MHz)                            |

2) CPU リソースの使用状況を確認します。

| # ldm list-permits                                    |             |                        |
|-------------------------------------------------------|-------------|------------------------|
| CPU CORE<br>PERMITS (PERMANENT)<br><mark>7</mark> (7) | IN USE<br>4 | REST<br><mark>3</mark> |

● 使用を許可されている CPU コア数(PERMITS)が増えていることを確認します。

■ 追加された CPU コアはまだ OS に割り当てられていないため、未使用の CPU コア数(REST)が3になっています。

#### 3) CPU コア数を変更します。

ここでは、OS に7コア分の CPU コア数を割り当てています。

# Idm set-core 7 primary

SPARC M12 XSCF 設定手順書

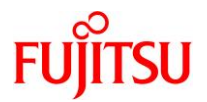

4) CPU コア数を再度確認します。

```
# psrinfo -vp
The physical processor has 4 cores and 32 virtual processors (0-31)
The core has 8 virtual processors (0-7)
The core has 8 virtual processors (8-15)
The core has 8 virtual processors (16-23)
The core has 8 virtual processors (24-31)
SPARC64-XII (chipid 0, clock 4250 MHz)
The physical processor has 3 cores and 24 virtual processors (32-55)
The core has 8 virtual processors (32-39)
The core has 8 virtual processors (40-47)
The core has 8 virtual processors (48-55)
SPARC64-XII (chipid 1, clock 4250 MHz)
```

● OS が 7 コア分の CPU コアを認識していることを確認します。

5) CPU リソースの使用状況を再度確認します。

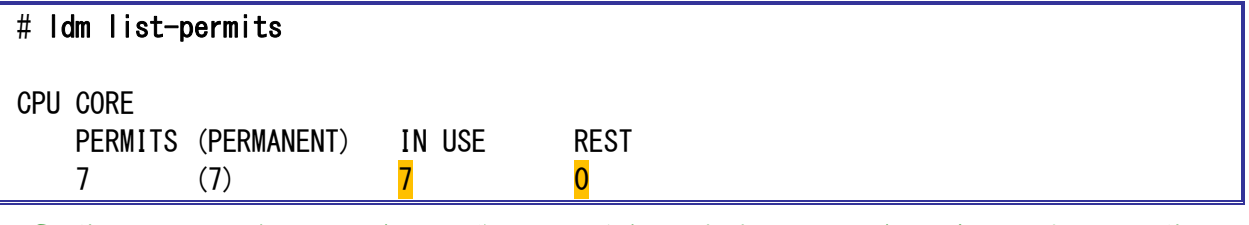

● 使用中の CPU コア数(IN USE)が7コアに増えていることを確認します。すべての CPU が OS に割り当てられたので、未使用の CPU コア数(REST)は0になります。

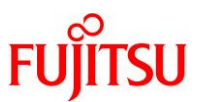

#### 3.4. CPU コアの一時利用機能【任意設定】

CPUコアの一時利用機能(Interim Permit)とは、アクティベートされていないすべての CPU コアリソー スを 30 日間の期限付きで利用できる機能です。注文した CPU コア アクティベーションが届くまでの 間、一時的に追加の CPU リソースを使用できるので、CPU リソースが不足し、直ちに CPU リソースが 必要な場合に有効です。

ただし、CPU コアの一時利用機能を一度有効にすると、新規で CPU コア アクティベーションキーを追加して PPAR に割り当てるまで、本機能は再度使用できなくなります。誤って設定しないよう注意してください。

#### 3.4.1. CPU コアー時利用機能の有効化

1) CPUコアの一時利用機能の設定状態を確認します。

```
XSCF> showinterimpermit
Interim Permit for PPAR 0: <mark>disabled</mark>
Interim Permit for PPAR 1: disabled
:
-<省略>-
```

■ CPUコアの一時利用機能を一度も有効にしたことがない場合は「disabled」と表示されます。

2) CPU コアの一時利用機能を有効化します。

```
XSCF> setinterimpermit -p 0 -c enable
Note:
Please add CPU Activation(s) within 30 days of enabling the Interim Permit.
The Interim Permit for the PPAR will be changed to enabled.
Continue? [y|n]:y ← 「y」を入力
Completed.
```

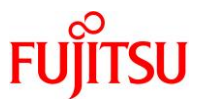

3) CPU コアの一時利用機能が有効になったことを確認します。

XSCF> showinterimpermit
Interim Permit for PPAR 0: enabled [29 days remaining]
Interim Permit for PPAR 1: disabled
:

-<省略>-

- CPU コアの一時利用機能を有効にすると、「enabled」となり有効期限の日数が表示されます。
- 一時利用が可能になった CPU コアについては、setcod コマンドで PPAR に割り当てることなく、直接、論理ドメインに割り当てることができます。論理ドメインへの割り当てについては、「3.3 OS 環境での動的 CPU リソース追加【任意設定】」をご参照ください。
- 有効期限切れとなった場合は「expired」と表示されます。この際、購入した数を上回る CPU コア アクティベーション数が PPAR に割り当てられている場合は、自動的に削除されます。

#### 3.4.2. 一時利用する CPU コアのドメインへの割り当て

1) XSCF から物理パーティションのコンソールに接続します。

| XSCF> console -p 0                                                             |                    |
|--------------------------------------------------------------------------------|--------------------|
| Console contents may be logged.<br>Connect to PPAR-ID 0?[y n] : <mark>y</mark> | ←「y」を入力            |
| m12-2s-00 console login: <mark>user01</mark><br>Password: <mark>*****</mark>   | ←一般ユーザーでログイン       |
| Last login: Wed Feb 22 12:55:25 2017 on                                        | console            |
| Oracle Corporation SunOS 5.11                                                  | 11.3 December 2016 |
| <mark>\$</mark>                                                                |                    |
| <mark>\$</mark> su -                                                           |                    |
| Password: <mark>*****</mark>                                                   | ←root 権限へ切り替え      |

■ コンソールに接続し、一般ユーザーで OS にログインしたあと、root 権限へ切り替えます。

2) OS で使用できる CPU コア数を確認します。

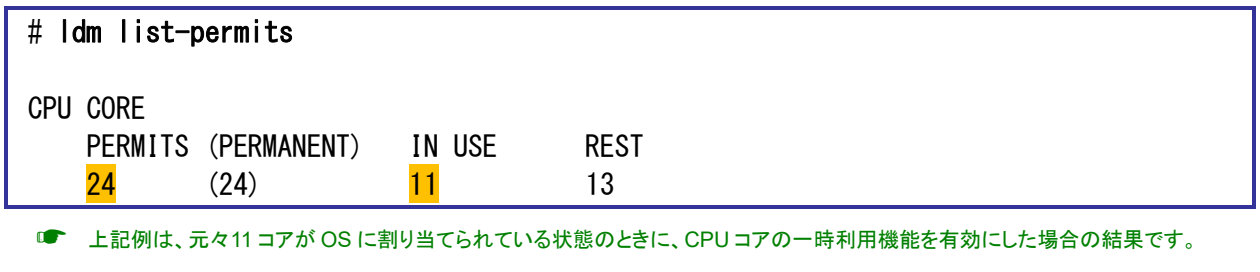

■ CPU コアの一時利用機能を有効にしたことで、24 コア(SPARC M12-2S の最大コア数)が使用可能になっています。

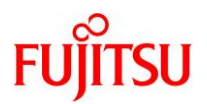

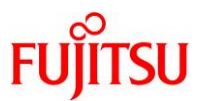

3) 使用可能になったコアをドメインに割り当てます。

| # Idm Is<br>NAME | STATE   | FLAGS | CONS | VCPU            | MEMORY  | UTIL | NORM  | UPTIME      |
|------------------|---------|-------|------|-----------------|---------|------|-------|-------------|
| primary          | active  | -n-c  | UART | <mark>88</mark> | 259584M | 0.0% | 0.0%  | 29d 21h 55m |
| #                |         |       |      |                 |         |      |       |             |
| # Idm add-core 1 | primary | ←     | 1コアを | 追加              |         |      |       |             |
| #                |         |       |      |                 |         |      |       |             |
| #IdmIs           |         |       |      |                 |         |      |       |             |
| NAME             | STATE   | FLAGS | CONS | VCPU            | MEMORY  | UTIL | NORM  | UPTIME      |
| primary          | active  | -n-c  | UART | <mark>96</mark> | 259584M | 0.4% | 0. 2% | 29d 21h 55m |

● 上記例では、1コアを制御ドメインに追加しています。

■ SPARC M12-2S は 1 コア 8 スレッドのため、1 コアを追加すると VCPU が 8 個増加します。

#### 4) 現在の使用コアを確認します。

| # ldm list-permits                         |                           |            |  |  |
|--------------------------------------------|---------------------------|------------|--|--|
| CPU CORE<br>PERMITS (PERMANENT)<br>24 (24) | IN USE<br><mark>12</mark> | REST<br>12 |  |  |

● 使用中の CPU コア数(IN USE)が1コア増加して12コアになっています。

#### 5) XSCF 環境へ移動します。

「#.」(シャープ+ドット)を入力して XSCF 環境へ移動します。

# #. exit from console.
XSCF>

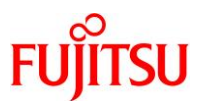

#### 3.4.3. 新規 CPU コア アクティベーションの追加

ここからの手順は、注文した CPU コア アクティベーションキーが届いてから実施してください。

1) CPU コアリソースの使用状況を確認します。

| XSCF> <b>showcodusage</b><br>Resource In Use Installed CoD Permitted Status |                   |          |                                                                |  |  |
|-----------------------------------------------------------------------------|-------------------|----------|----------------------------------------------------------------|--|--|
| PROC <mark>12</mark><br>PPAR-ID/Resource                                    | 24<br>In Use Inst | alled As | <br>11 <mark>VIOLATION: 1 cores in excess</mark><br>signed<br> |  |  |
| 0 – PROC<br>:                                                               | 12                | 24       | 11 cores                                                       |  |  |
| -<省略>-<br>Unused - PROC                                                     | 0                 | 0        | -1 cores                                                       |  |  |

ます。上記例では、11 コアがアクティベートされているところ、OS 上で 12 コア使用しているため、1 コア超過しています。

2) CPU コア アクティベーションキーを追加します。

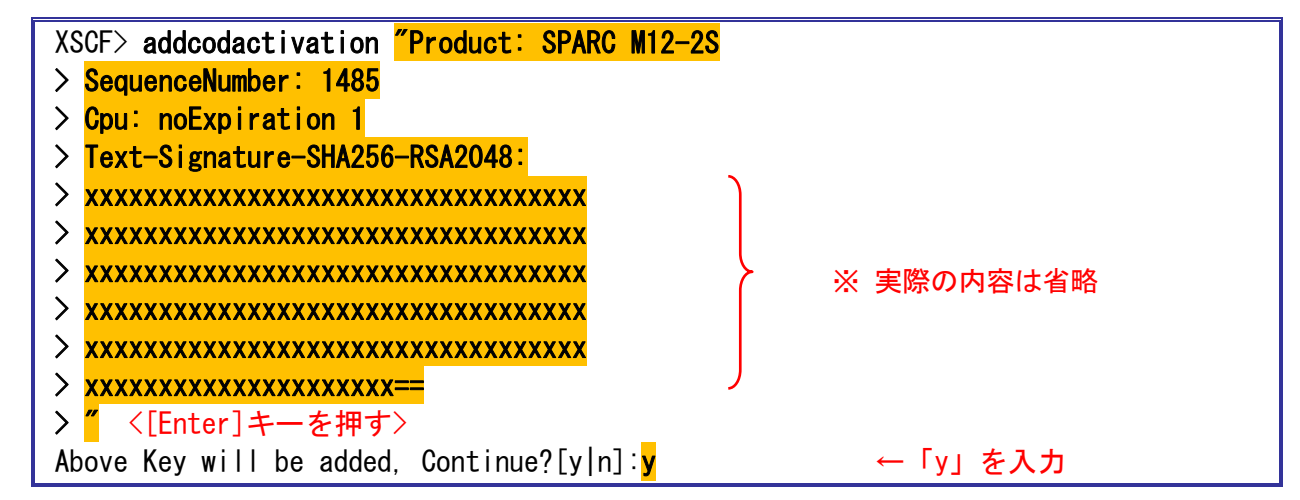

3) 物理パーティション(PPAR)に CPU コアを割り当てます。

ここでは、PPAR-ID0に12コア分のCPUを割り当てています。

XSCF> setcod -p 0 -s cpu 12

- PPAR に割り当てる数の CPU コアの総数を指定します。追加する CPU コア数ではないので注意してください。
- 指定は、1コア単位で可能です。
- 使用を許可された CPU コア数を上限値として割り当てることができます。

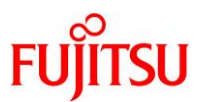

4) CPU コアリソースの使用状況を確認します。

| XSCF> <b>showcodusage</b><br>Resource In Use Installed CoD Permitted Status |                                            |            |                                    |  |  |  |  |
|-----------------------------------------------------------------------------|--------------------------------------------|------------|------------------------------------|--|--|--|--|
| PROC 1:<br>PPAR-ID/Resour                                                   | 2 24<br>2 24<br>ce In Use Ins <sup>-</sup> | talled As: | 12 OK: O cores available<br>signed |  |  |  |  |
| 0 - PROC<br>:<br>-<省略>-                                                     | 12                                         | 24         | <mark>12</mark> cores              |  |  |  |  |
| PPAR-ID 0 (= 1)                                                             | ■ ■ ■ ■ ■ ■ ■ ■ ■ ■ ■ ■ ■ ■ ■ ■ ■ ■ ■      |            |                                    |  |  |  |  |

- 3.4.4. CPU コアー時利用機能の無効化
- 1) CPU コアの一時利用機能を無効化します。

```
XSCF> setinterimpermit -p 0 -c disable
The Interim Permit will be disabled.
Continue? [y|n] :y
Completed.
```

2) CPU コアの一時利用機能が無効化されたことを確認します。

| XSCF> showinterimpermit -v                                                |  |
|---------------------------------------------------------------------------|--|
| PPAR-ID: 0                                                                |  |
| Status: <mark>Interim Permit is disabled (can be enabled)</mark>          |  |
|                                                                           |  |
| CPU Activation Information from the last time Interim Permit was enabled: |  |
| Registered CPU Activation Keys (in units of cores): 11                    |  |
| Purchased Cores Assigned to PPAR: 11                                      |  |
|                                                                           |  |
| Current CPU Activation Information:                                       |  |
| Registered CPU Activation Keys (in units of cores): 12                    |  |
| Purchased Cores Assigned to PPAR: 12                                      |  |
| :                                                                         |  |
| -<省略>                                                                     |  |
|                                                                           |  |

- Status が「Interim Permit is disabled (can be enabled)」と表示されれば、再度、一時利用機能を有効にすることができます。
- 再度、一時利用機能を有効にするためには、前回一時利用機能を使用した際のコア数より、現在のコア数の方が大きい値である 必要があります。上記の例では、前回のコア数が11コアで現在のコア数が12コアです。

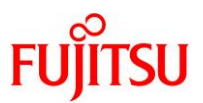

#### 《参考》

● showinterimpermit コマンドで-v オプションを使用しない場合

```
XSCF> showinterimpermit
Interim Permit for PPAR 0: <mark>cannot be enabled again</mark>
Interim Permit for PPAR 1: disabled
:
-<省略>-
```

- -vオプションを使用しなかった場合、一時利用機能を再利用する条件を満たしていたとしても、「cannot be enabled again」 と表示され、正確な情報が表示されません。確認をする際は必ず-vオプションを付けてください。
- 3) XSCF から物理パーティションのコンソールに接続します。

| XSCF> console -p 0                                                                        |
|-------------------------------------------------------------------------------------------|
| Console contents may be logged.<br>Connect to PPAR-ID O?[y n] : <mark>y</mark> ←「y」を入力    |
| m12-2s-00 console login: <mark>user01</mark> ←一般ユーザーでログイン<br>Password: <mark>*****</mark> |
| Last login: Wed Feb 22 12:55:25 2017 on console                                           |
| Oracle Corporation SunOS 5.11 11.3 December 2016<br><mark>\$</mark>                       |
| \$ su -                                                                                   |
| Password: <mark>*****</mark> ← root 権限へ切り替え                                               |

- コンソールに接続し、一般ユーザーで OS にログインしたあと、root 権限へ切り替えます。
- 4) 現在の使用コアを確認します。

| # ldm list-permits                         |                           |           |  |  |
|--------------------------------------------|---------------------------|-----------|--|--|
| CPU CORE<br>PERMITS (PERMANENT)<br>12 (12) | IN USE<br><mark>12</mark> | REST<br>0 |  |  |
|                                            |                           |           |  |  |

● OS 上では 12 コア使用しており、割り当てられているコア数も 12 になっています。

#### 5) ドメインに割り当てられているコア数を確認します。

| #ldmls  |        |       |      |                 |         |      |      |            |
|---------|--------|-------|------|-----------------|---------|------|------|------------|
| NAME    | STATE  | FLAGS | CONS | VCPU            | MEMORY  | UTIL | NORM | UPTIME     |
| primary | active | -n-c  | UART | <mark>96</mark> | 259584M | 0.0% | 0.0% | 29d 23h 9m |

● 一時利用機能を無効にしても、問題なく12コア(96スレッド)が割り当てられています。

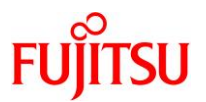

# 改版履歴

| 改版日        | 版数  | 改版内容 |
|------------|-----|------|
| 2017 年 8 月 | 1.0 | 新規作成 |

© 2017-2023 Fujitsu Limited